# **Student Hiring Process Effective July 1, 2022**

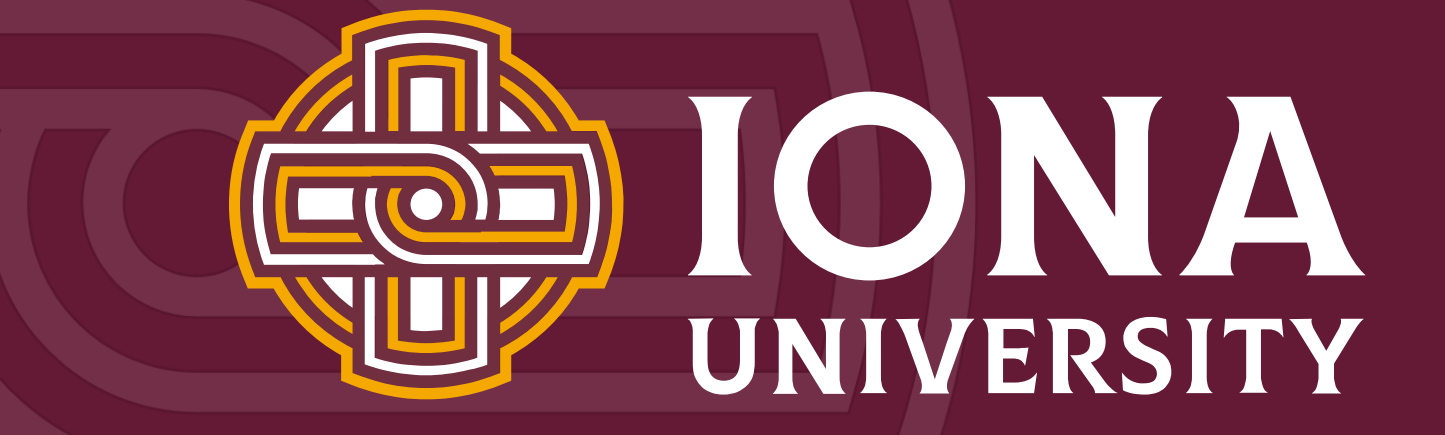

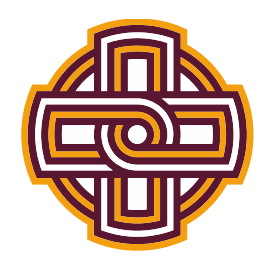

# ollege

# **Human Resources Hiring Overview**

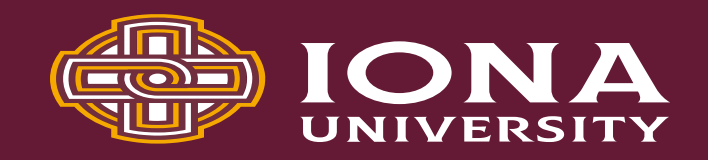

# NextGen

- Supervisor/Manager posts jobs
- Students apply to jobs
- Approval to work comes from Nextgen
- Students submit timesheets
- Managers approve timesheets

# PayCom

- Onboarding completed in Paycom
- Paycom stores the following data:
  - Address
  - Direct Deposit
  - Taxes
  - Pay stubs
  - W2's

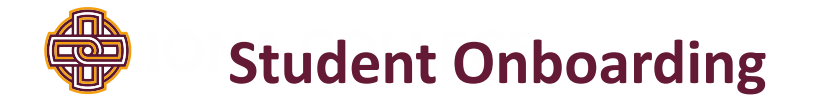

 A Paycom generated email (<u>Systemmessage@Paycomonline.com</u>) will be sent to the student to initiate the onboarding.

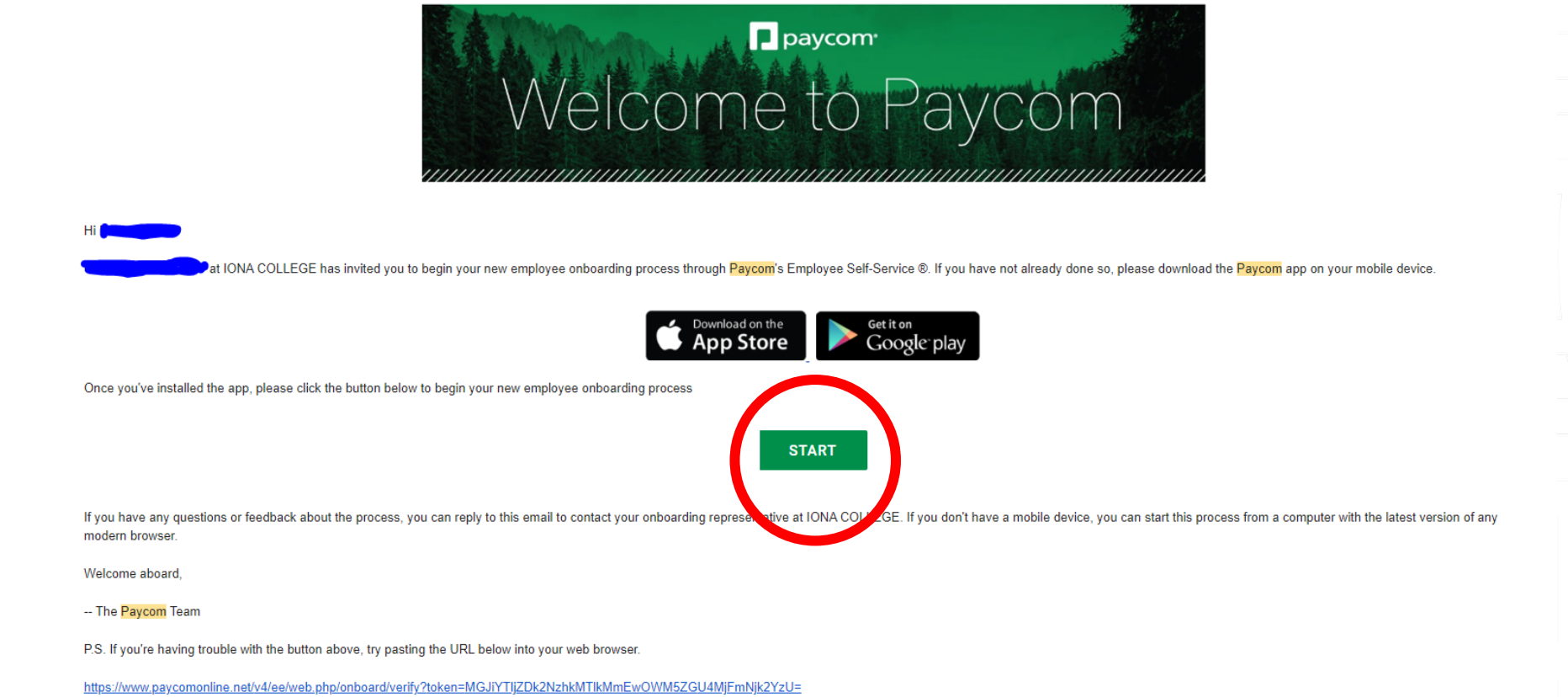

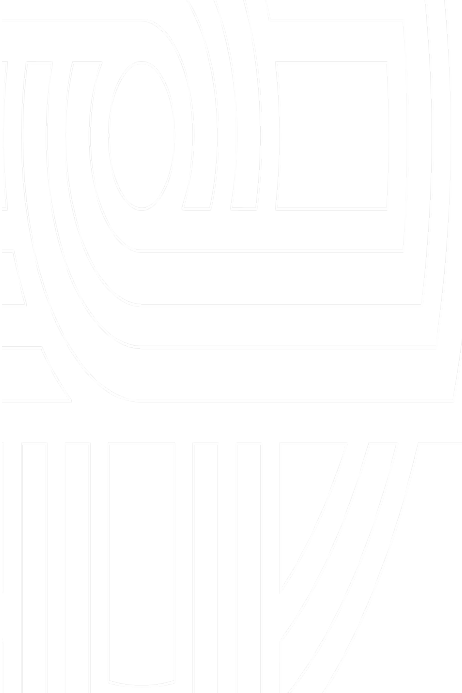

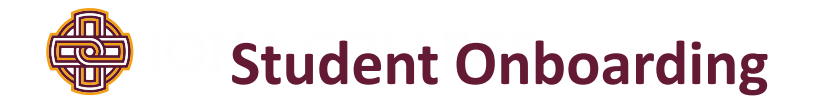

What does onboarding include?

- Taxes
- Direct Deposit
- Personal Information

When all sections are complete Paycom will give a notification saying,

" Congratulations, you have completed your onboarding!"

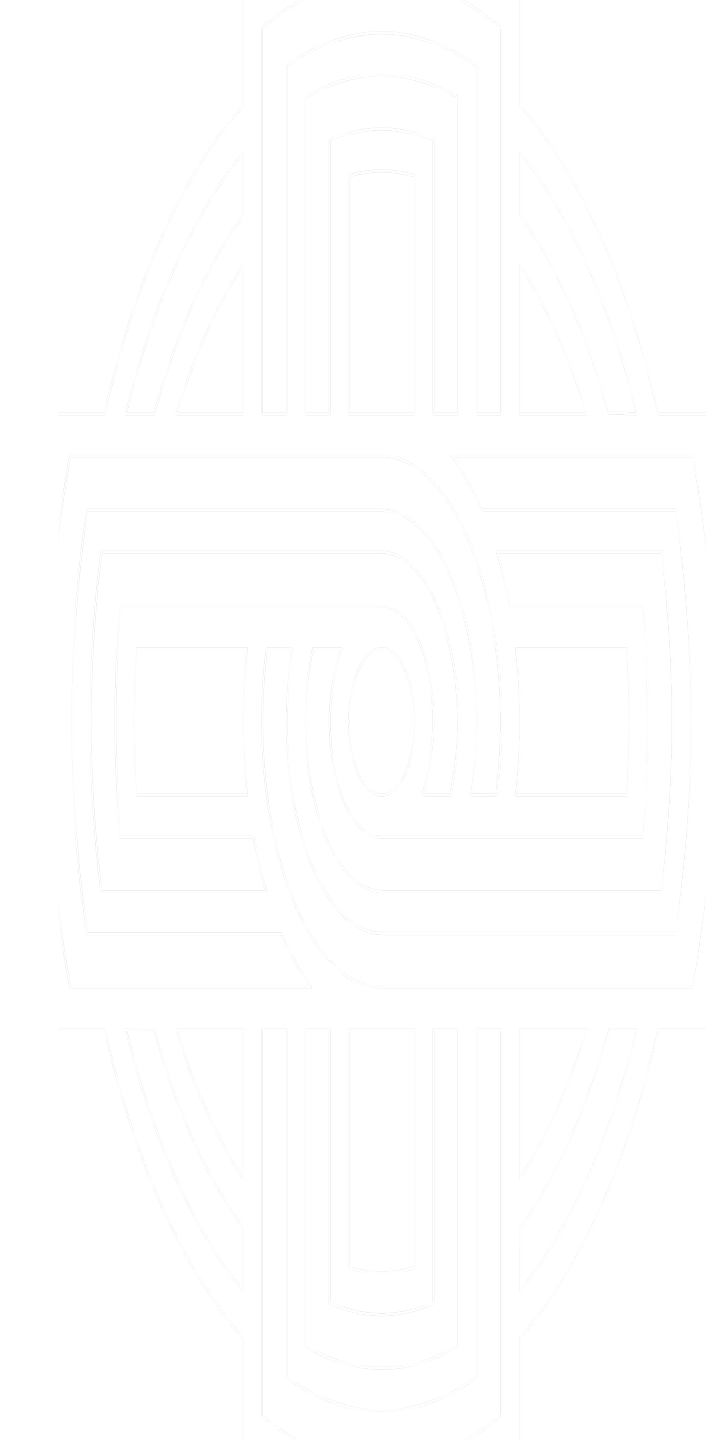

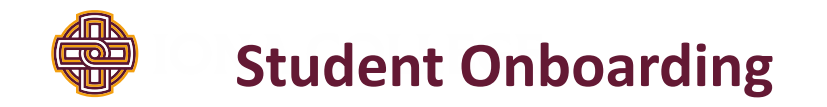

- HR will hire the student into Paycom once onboarding is completed.
- The student will receive 2 emails from Paycom (<u>Systemmessage@Paycomonline.com</u>):
  - Email #1 will share Paycom credentials.
  - Email #2 will request they complete the "Student Onboarding Checklist"

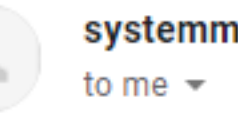

systemmessage@paycomonline.com

Hello

You have been assigned the following checklist:

New Hire Onboarding Checklist

...

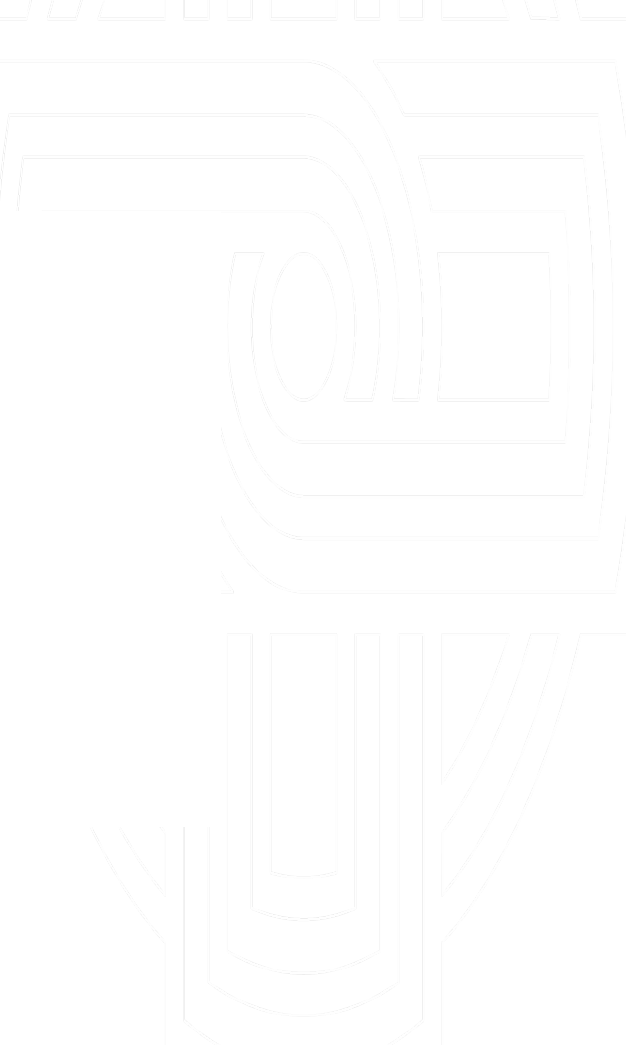

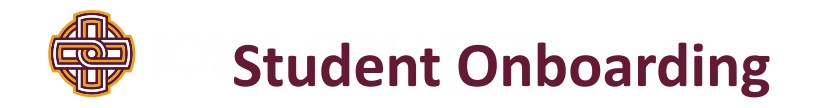

The "Student Onboarding Checklist" contains the following forms:

Student Confidentiality Agreement, Acknowledgment of Pay Rate, and the I-9 Form

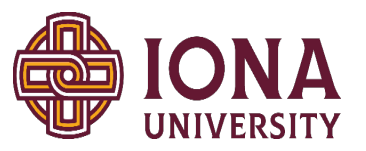

#### AGREEMENT BY STUDENT EMPLOYEE TO MAINTAIN CONFIDENTIALITY AND PRIVACY OF RECORDS PERTAINING TO STUDENTS, FACULTY, STAFF AND IONA UNIVERSITY

(print name), understand that in my

capacity as a student employee at Iona University whether as a full-time, part-time, work-study student or otherwise, I may have access to confidential and private records of other students, faculty and staff and/or pertaining to the University. Examples are student grade records and social security numbers. To accept employment is to accept responsibility to preserve the confidentiality of information in your stewardship role.

I understand that under federal law and Iona University policy, student records are protected from disclosure to third parties unless pursuant to narrow exceptions and that other confidential records must not be disclosed.

I agree to maintain the confidentiality and privacy of all such records during and after my period(s) of employment at Iona University. I shall not, directly or indirectly, communicate to any person other than my supervisor, or an individual approved by my supervisor, any information concerning such records. I understand the special nature of this role and the importance of confidentiality, and agree to adhere to policy regarding preservation of the confidentiality and integrity of institutional data. I understand that any such disclosure may be grounds for termination, prohibition of future employment and/or for dismissal from Iona University.

| Signature:        |  |
|-------------------|--|
| Iona ID Number: _ |  |
| Date:             |  |

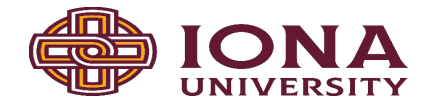

Notice of Acknowledgement of Pay Rate and Payday Prepared for Non-Exempt Employees - Provided at Time of Hire

Please complete this form & return a signed copy to Human Resources on your First Day of Employment.

| Name:                   |              |             |          |   |  |
|-------------------------|--------------|-------------|----------|---|--|
| Title:                  |              |             |          |   |  |
| Department:             |              |             |          |   |  |
| Employer Information:   | Iona College |             |          |   |  |
|                         | 715 North Av | venue       |          |   |  |
|                         | New Rochelle | e, NY 10801 |          |   |  |
|                         | 914-633-2000 | )           |          |   |  |
| Employee's pay rate(s): | \$           |             | per hour | - |  |
| Regular payday:         | Friday       |             |          |   |  |
| Pay is:                 | Bi-weekly    |             |          |   |  |
| Overtime Pay Rate:      | \$           |             |          |   |  |
| Allowance(s) taken:     | 𝐼 None       | Other:      |          |   |  |

| · · · · · · · · · · · · · · · ·                                                                       |                                                                              |
|----------------------------------------------------------------------------------------------------|------------------------------------------------------------------------------|
| I have been given this pay notice in English because                                                  | it is my primary language.                                                   |
| My primary language is<br>notice in English only, because the Department of L<br>my primary language. | . I have been given this pay<br>abor does not yet offer a pay notice form in |
| While my primary language is                                                                          | , I hereby accept this                                                       |

#### Employee Acknowledgement:

On this day I have been notified of my pay rate, applicable allowances, and designated payday on the date given below. I told my employer what my primary language is.

Print Employee Name

Preparer's Name and Title

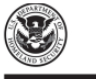

Employment Eligibility Verification Department of Homeland Security U.S. Citizenship and Immigration Services USCIS Form I-9 OMB No. 1615-004 Expires 10/31/2022

START HERE: Read instructions carefully before completing this form. The instructions must be available, either in paper or electronically, during completion of this form. Employers are liable for errors in the completion of this form.

ANT-DISCRIMINATION NOTICE: It is illegal to discriminate against work-authorized individuals. Employers CANNOT specify which document(s) an employee may present to establish employment authorization and identity. The refusal to hire or continue to employ an individual because the documentation presented has a future expiration date may also constitute illegal discrimination.

| Section 1. Employee Information and Attestation (Employees must complete and sign Section 1 of Form I-9 no later<br>than the first day of employment, but not before accepting a job offer.) |                                 |     |                           |         |                 |                                |       |             |                  |
|----------------------------------------------------------------------------------------------------|---------------------------------|-----|---------------------------|---------|-----------------|--------------------------------|-------|-------------|------------------|
| Last Name (Family Name)                                                                                                    |                                 |     | First Name (Given Name) N |         | Middle Initial  | Other Last Names Used (if any) |       |             |                  |
|                                                                                                    |                                 |     |                           |         |                 |                                |       |             |                  |
| Address (Street Number and Name)                                                                                                    |                                 |     | Apt. Number City or Town  |         |                 |                                | State | ZIP Code    |                  |
|                                                                                                    |                                 |     |                           |         |                 |                                |       |             |                  |
| Date of Birth (mm/dd/yyyy)                                                                                                    | U.S. Social Security Number Emp |     |                           | Employe | e's E-mail Addr | 055                            | E     | mployee's 7 | Telephone Number |
|                                                                                                    |                                 | · [ |                           |         |                 |                                |       |             |                  |

I am aware that federal law provides for imprisonment and/or fines for false statements or use of false documents in connection with the completion of this form.

#### I attest, under penalty of perjury, that I am (check one of the following boxes):

| 1. A citizen of the United States                                                                                                    |                     |          |  |  |
|----------------------------------------------------------------------------------------------------|---------------------|----------|--|--|
| 2. A noncitizen national of the United States (See instructions)                                                                                                    |                     |          |  |  |
| 3. A lawful permanent resident (Alien Registration Number/USCIS Number):                                                                                                    |                     |          |  |  |
| A. An alien authorized to work until (expiration date, if applicable, mm/dd/yyyy): Some aliens may write "NIA" in the expiration date field. (See instructions)                                                |                     |          |  |  |
| Aliens authorized to work must provide only one of the following document numbers to complete Form I-9:<br>An Alien Registration Number/USCIS Number OR Form I-94 Admission Number OR Foreign Passport Number. |                     |          |  |  |
| 1. Alien Registration Number/USCIS Number:<br>OR                                                                                                    |                     |          |  |  |
| 2. Form I-94 Admission Number:                                                                                                    |                     |          |  |  |
| 3. Foreign Passport Number:                                                                                                    |                     |          |  |  |
| Country of Issuance:                                                                                                    |                     |          |  |  |
| Signature of Employee                                                                                                    | Today's Date (mm/do | 1/19999) |  |  |

#### Preparer and/or Translator Certification (check one):

I did not use a preparer or translator. A preparer(s) and/or translator(s) assisted the employee in completing Section 1. led/s below must be completed and signed when preparers and/or translators assist an employee in completing Section 1.) trast. under penalty of periury. that I have assisted in the completion of Section 1 of this form and that to the best of my

|            |                   | ,,            |      |  |
|------------|-------------------|---------------|------|--|
| owledge th | ne information is | true and corr | ect. |  |

| gnature of Preparer or Translator | Today's D | late (mm/de             | d/yyyyy) |       |          |  |
|-----------------------------------|-----------|-------------------------|----------|-------|----------|--|
| st Name (Family Name)             |           | First Name (Given Name) |          |       |          |  |
| Idress (Street Number and Name)   | City or   | Town                    |          | State | ZIP Code |  |

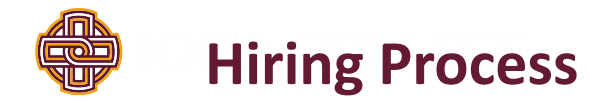

- Students are required to bring I-9 documentation to HR upon completion of their Paycom onboarding.
- Once all required Paycom/I-9 documentation is complete, Student Financial Services will be notified by Human Resources to hire the student into NextGen.
- Once hired into NextGen the student/supervisor will receive an email that they are able to begin work. <u>Students CANNOT work until this notification is received.</u>
- Student timesheets are completed in NextGen not in Paycom.

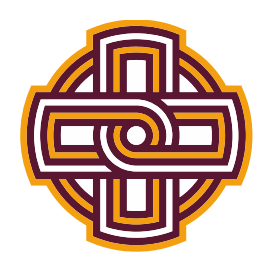

# college

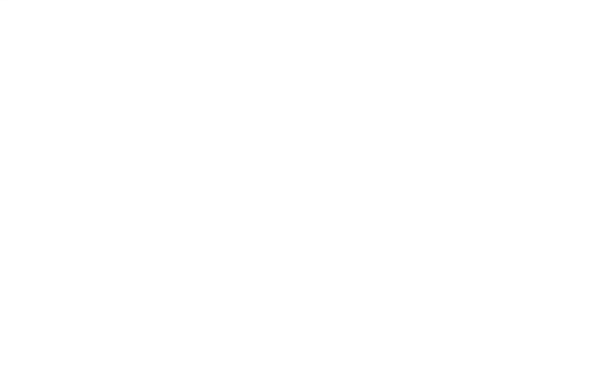

# Student Financial Services Hiring Overview

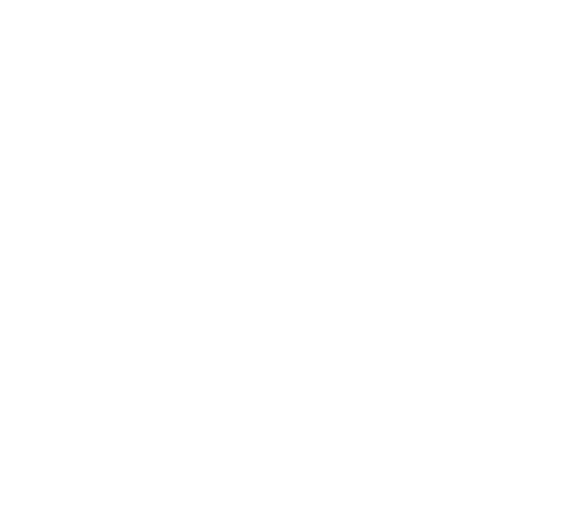

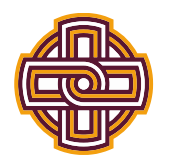

# **Sequence for successful student hiring**

- Supervisor posts job in NextGen
- Students apply for job online in NextGen
- Supervisor interviews student
- Supervisor hires student in NextGen
- Student will be sent an onboarding email by Human Resources
- Once student completes all required onboarding documentation, Human Resources will notify Student Financial Services to process the hire in NextGen
- Once Student Financial Services completes the hire in NextGen, both the student and supervisor will receive a confirmation email and *only* at that point is the student authorized to begin working
- Students are not permitted to work until they have received the confirmation email. There are no exceptions and the department will lose the privilege of having student workers if the supervisor permits them to work prior to official approval\*\*

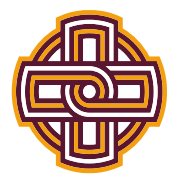

# **Supervisor Responsibilities for Student Workers**

- All hours worked must be entered on current timesheet. The systems does not allow entries on previous timesheets, will not produce a check and the student will not be paid. You will not have access to enter time on past timesheets.
- Undergraduate students are not permitted to work more than 20 hours per week across all jobs on campus.
- <u>Students are not permitted to begin working until both the student and supervisor have received the confirmation email from Student Financial Services that</u> <u>the hire has been completed by the university</u>.
- Students who do not have a work study award cannot apply for work study jobs, the NextGen system prevents applications for work study jobs by applicants who don't have work study.
- It is the supervisor's responsibility to monitor the earnings of their students to ensure that the student is not working and earning above their federal work study allotment. Should you notice a student getting close to their maximum award, please email <u>iconnolly@iona.edu</u> and <u>akatz@iona.edu</u>, to see if an increase in the work study award is possible. If not, then it is up to the supervisor to either cease the student's employment under work study or transfer student to Campus Employment. All students working under campus employment are paid from the from the departmental budget. This transfer is done by completing the Status Change/Rate of Pay Change Request Form and indicating all changes and submitting to <u>iconnolly@iona.edu</u> and <u>akatz@iona.edu</u>.
- DEPARTMENT SUPERVISORS MUST CONFIRM THEY HAVE A BUDGET ALLOWANCE AVAILABLE TO HIRE CAMPUS EMPOLYMENT STUDENTS BEFORE POSTING A CAMPUS EMPLOYMENT JOB (NON-WORK STUDY JOB) OR BEFORE TRANSFERRING A STUDENT FROM FEDERAL WORK STUDY TO CAMPUS EMPLOYMENT. Please contact the Budget Director, Ms. Fatima Ferreira at <u>fferreira@iona.edu</u> for confirmation and questions regarding department budgets.
- Department Budget reports should be monitored by Department Supervisors in <u>Adaptive</u>. It is the supervisor's responsibility to review this report and monitor student earnings do not exceed the department budget.

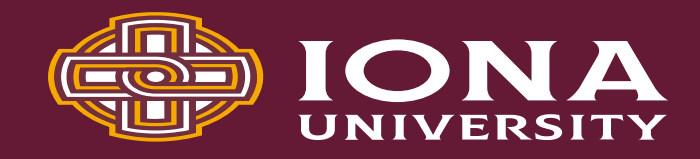

# **Status Change/Rate of Pay Change Request** Form **For Student Employees**

- Managers/Supervisors will need to download this form from NextGen and complete when changing a student from FWS to CMP (federal work study to campus employment.)
- This must be completed and emailed to jconnolly@iona.edu and akatz@iona.edu prior to a student exhausting their federal work study funds.
- Please be sure to confirm your department • has a budget to pay student employees; all requests to pay students from department budgets will be processed and if funding is not available the supervisor will be responsible for this transfer.

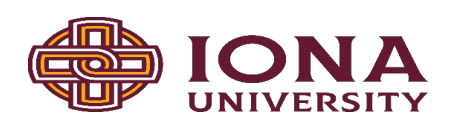

### **Status Change/Rate of Pay Change Request Form**

### **For Student Employees**

This form should be completed by supervisors who are transferring students from Federal College Work Study to Campus Employment CMP (paid from your department budget), or if you are requesting a student pay rate change. This form should be sent via email to jconnolly@iona.edu and akatz@iona.edu.

Check all that apply:

| Employment Transfer to CMP | Rate of Pay |  |
|----------------------------|-------------|--|
| Student Name:              |             |  |
| Student ID:                |             |  |

| Primary Supervisor Name: |  |
|--------------------------|--|
|                          |  |

| Secondary Supervisor Name: |  |
|----------------------------|--|
| 5 1                        |  |

Hire Date:

Department Cost Center # for student compensation:\_\_\_\_\_

Rate of Pay:

Student Email:

Student Phone Number:

Employment Type Transfer Type:

Student Employment (department budget for student employee)

\_\_\_\_ Graduate Assistant (department budget for graduate assistant students)

Supervisor Signature:

Date:

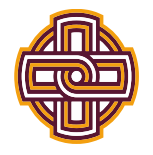

# **Supervisor Responsibilities for Student Workers Continued**

•If a student works prior to being officially hired by the university, the student will be paid from that department's budget, regardless of federal work study eligibility.

### • Repeat offenders are subject to the loss of student workers within their department.

•When submitting a new job or updates to an existing job, you must click "Listed." If this is not clicked, the job will not be sent to SFS for approval and will remain offline.

•All departments must have a secondary supervisor. The secondary supervisor must work in your department and can attest to and monitor the student worker population and approve their timesheets. NextGen will not allow for job postings to process if there is only one supervisor listed.

### • Jobs are for the fiscal year 7/1/\*\*-6/30/\*\*. For example, 7/1/2022-6/30/2023.

•If your job needs to be filled over the summer months, which will cross fiscal years, your job will be listed up until 6/30/\*\*. The job will then need to be relisted for 7/1/\*\*. All applicants associated with the job ending on 6/30/\*\* will not be automatically associated with the new listing for 7/1/\*\*. Your students will need to re-apply for the new 7/1/\*\* job and you will continue to hire them accordingly (online in NextGen and provide a Student Hire/Re-Hire Request Form to Human Resources.)

• Graduating seniors must cease working at the end of the term of which they have graduated which is defined as the last day of final exams.

• For the week of the payroll, students have until Noon on Saturday to submit hours to their supervisors. Supervisors have until Noon Monday to approve timesheets.

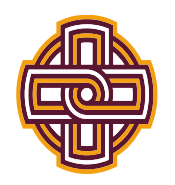

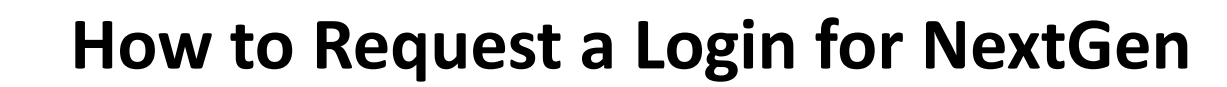

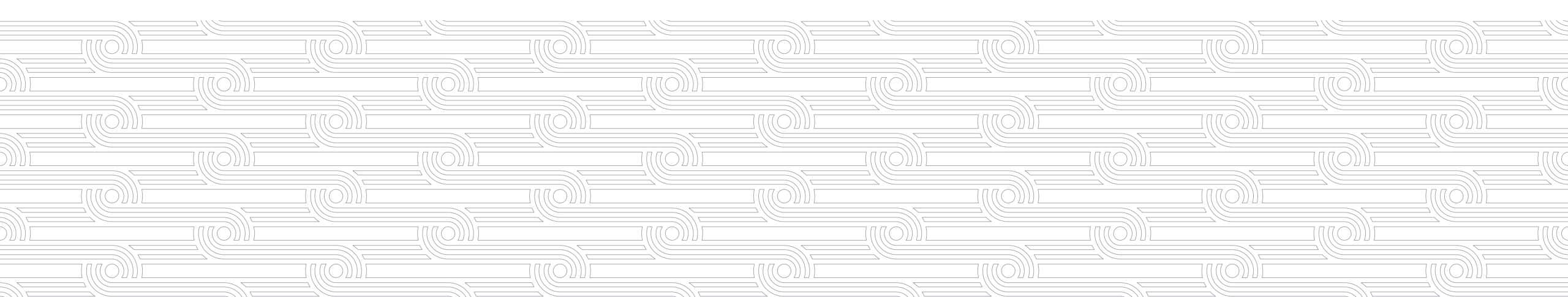

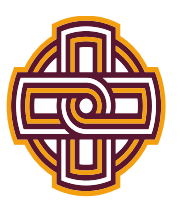

# Go to <a href="http://iona.studentemployment.ngwebsolutions.com">http://iona.studentemployment.ngwebsolutions.com</a>

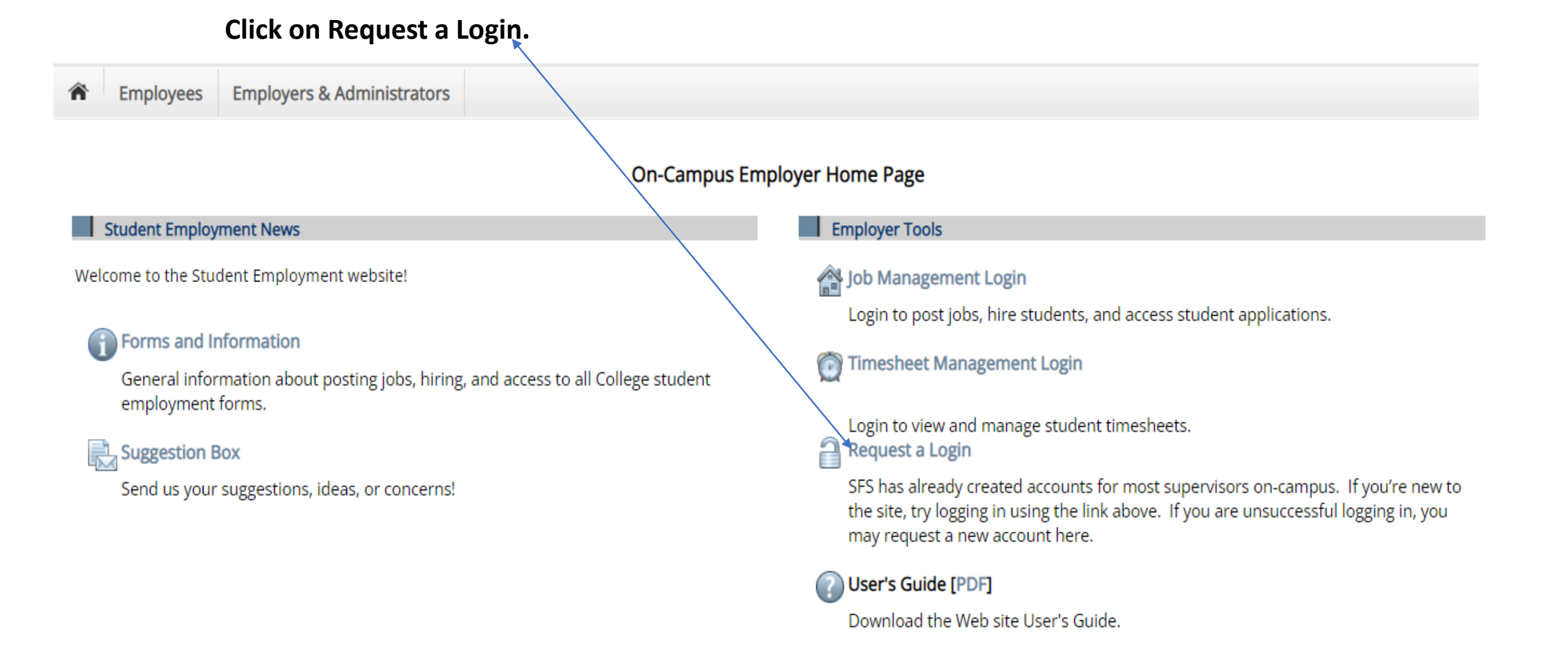

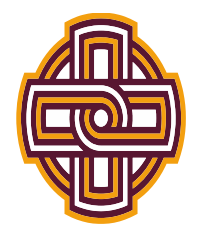

- Complete the fields and click submit.
- Once approved the Supervisor will receive an email stating access was approved.

| Request Permission To Use This Site                                                                                                    |                                                              |
|----------------------------------------------------------------------------------------------------|--------------------------------------------------------------|
| You must be a registered user to post jobs on the Student E<br>Please fill out the following information, and we will evaluat                                                                                                    | mployment website.<br>e your request as quickly as possible. |
| Iona Login Name (This is the same ID used for CAS login)                                                                                                    |                                                              |
| Iona ID (7-digit numeric ID)                                                                                                    |                                                              |
| First Name                                                                                                    |                                                              |
| Middle Name                                                                                                    |                                                              |
| Last Name                                                                                                    |                                                              |
| <b>Full Email Address</b><br>Example: yourself@iona.edu                                                                                                    |                                                              |
| Street 1                                                                                                    |                                                              |
| Street 2                                                                                                    |                                                              |
| City                                                                                                    |                                                              |
| City                                                                                                    |                                                              |
| State                                                                                                    |                                                              |
| Zip Code                                                                                                    |                                                              |
| Phone                                                                                                    |                                                              |
| Fax Number                                                                                                    |                                                              |
| Website                                                                                                    |                                                              |
| Please choose the employer for which you work from                                                                                                    | the list below.                                              |
| Employer                                                                                                    | Choose one 🗸                                                 |
| Job Title                                                                                                    |                                                              |
| Notes<br>If your employer is not listed in the pull-down menu,<br>please provide the name of the employer you should be affiliated with here.<br>Also use this space to indicate if you hire students in more departments than t<br>indicated with the pull-down menu above. | the one you                                                  |
| This must be verified prior to submitting the form                                                                                                    |                                                              |
| reCAPTCHA<br>Privacy - Terms                                                                                                    |                                                              |
| Submit                                                                                                    |                                                              |

### **Request Log in permission**

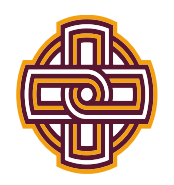

# How to Post a Job

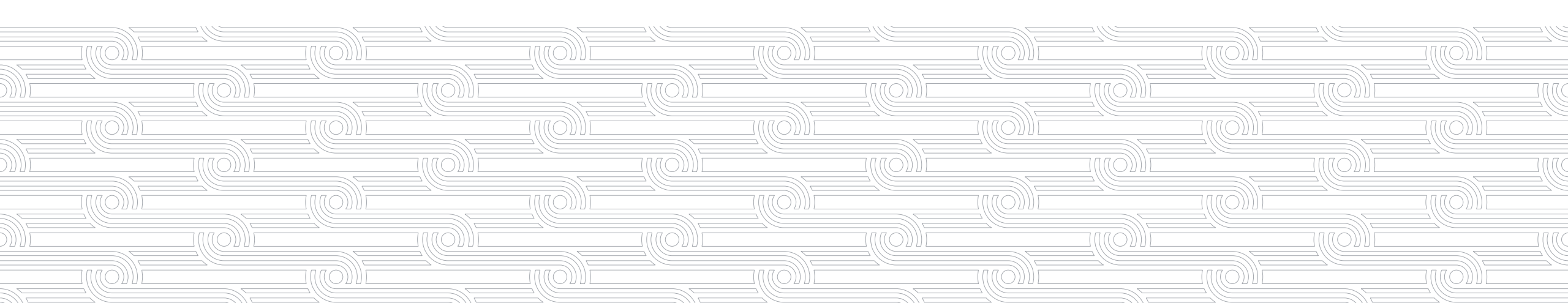

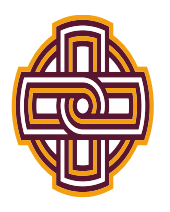

# Go to <u>https://iona.studentemployment.ngwebsolutions.com</u>

Welcome, Jennifer Connolly | Logout

| / |
|---|
|---|

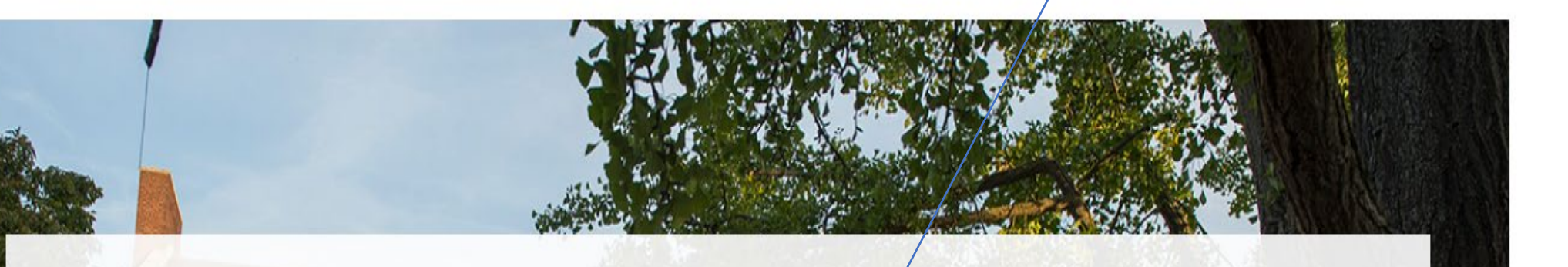

# Student Employment

# Students

Search for a job or sign up for e-mail notification about positions you're interested in. Enter time and submit your timesheets.

# Employers

Post available positions, review applications, and hire student employees. Manage student timesheets. Employment guidelines and required documents are at your fingertips.

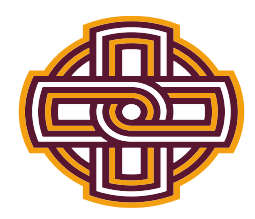

# Log in using your Iona Single Sign-On Access Information

| l<br>l | Isername                                                       |
|--------|----------------------------------------------------------------|
|        | Remember my username                                           |
| 2 AND  | Continue                                                       |
|        | Unlock Your Account<br>Accepted Students Login Forgot Password |

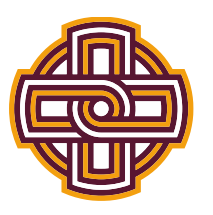

# Click Job Management Login,

Employees Employers & Administrators

### On-Campus Employer Home Page

### Student Employment News

Welcome to the Student Employment website!

### Forms and Information

General information about posting jobs, hiring, and access to all College student employment forms.

### Suggestion Box

Send us your suggestions, ideas, or concerns!

### 🖌 🖉

Employer Tools

### Job Management Login

Login to post jobs, hire students, and access student applications.

### Timesheet Management Login

Login to view and manage student timesheets.

SFS has already created accounts for most supervisors on-campus. If you're new to the site, try logging in using the link above. If you are unsuccessful logging in, you may request a new account here.

🕜 User's Guide [PDF]

Download the Web site User's Guide.

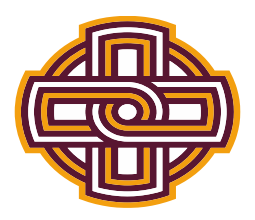

# Click Employer Name

|                   |                                     |           |        |                  | /                           |                                         |                   |                   |            |         |                  | Welcome              | , Jennifer Cor             | nolly   <u>Logout</u> |
|-------------------|-------------------------------------|-----------|--------|------------------|-----------------------------|-----------------------------------------|-------------------|-------------------|------------|---------|------------------|----------------------|----------------------------|-----------------------|
| Â                 | Employees                           | JobX      | Time   | sheetX           | Reporting                   | Access & Audit                          | Uploads           | Site Set up       | Content    | Help    |                  |                      |                            |                       |
|                   |                                     |           |        | To ado<br>presei | l a job, ple<br>nted in the | ase select an em<br>filters to the left | ployer fror<br>t. | n the employ      | er dropdov | wn list | Search           | Title, Description,  | Contact or                 | Job I Search          |
| You               | r Selections:                       | <u>R</u>  | eset / | Job Act          | ions:                       |                                         |                   |                   |            |         |                  |                      |                            |                       |
| <b>Job</b><br>Job | Filters Applied:<br>Status: Show Al | II        |        |                  | چ کې                        | e<br>Email                              |                   |                   |            |         | (i) Select Actio | n Below              | ► Ap                       | oply Action           |
| Job F             | ilters                              |           |        | Delete           | Export P                    | rint Supervisors                        |                   |                   |            |         |                  |                      | _                          |                       |
| Em                | ployer Type:                        |           | -      | □ Sele           | ct/Deselect A               | II Show 25 🗙 I                          | results per pa    | ge                |            |         |                  | 1                    | to <b>25</b> of <b>713</b> | << < >>>              |
| S                 | now all Employe                     | er Types  | 🗸      |                  |                             |                                         |                   |                   |            |         |                  |                      |                            |                       |
| Му                | Jobs:                               |           | +      | Se LIST          | FED – Jobs Cu               | rrently Listed with A                   | pplicant Data     | a (if applicable) |            |         |                  |                      |                            |                       |
| Em                | ployer Name:                        | +         | -      | Re               | f # Title                   |                                         |                   | Contact           |            | Job     | Туре             | App #                | Listed                     | Actions               |
| S                 | how all Employ                      | ers       | ~      | 52               | 41 <u>Gael Gui</u>          | <u>de</u>                               |                   | Sara E Pallas     |            | Car     | mpus Employment  | <u>139 (139 New)</u> | 03/15/22                   | 🧇 🛃 🕹                 |
| Job               | Status:                             |           | -      | Athletic         | Department                  | t (S4300)                               |                   |                   |            |         |                  |                      |                            |                       |
| ٥                 | Listed lobs (2                      | 23)       |        | Re               | f# Title                    |                                         |                   | Contact           |            | Job     | Туре             | App #                | Listed                     | Actions               |
| Ê                 | Pending App                         | roval (0) |        | 42               | 04 <u>Athletics</u>         | Various                                 |                   | Jack Trois        |            | Wo      | rk-Study         | <u>61 (61 New)</u>   | 04/22/22                   | 🤣 🛃 🌾                 |
|                   | _                                   |           | 1      |                  |                             |                                         |                   |                   |            |         |                  |                      |                            |                       |

|                               |                                                                                                    | _                              |                              |                                         |                                                                                                    |                        |                   |                                |
|-------------------------------|----------------------------------------------------------------------------------------------------|--------------------------------|------------------------------|-----------------------------------------|----------------------------------------------------------------------------------------------------|------------------------|-------------------|--------------------------------|
|                               | Http://deviona.studentemployment.ngwebso                                                                                                    | olutions.com/JobX_Jol 🔎 👻 🖒    | 🛞 Control Panel -New         | ×                                       |                                                                                                    |                        |                   | <b>i</b>                       |
|                               | File Edit View Favorites Tools Help                                                                                                    |                                |                              |                                         |                                                                                                    |                        | x                 | 📆 Convert 👻                    |
|                               | 🚕 🐽 Online Conversion - Currency Conver I Iona Colle                                                                                                    | ege - Campuses in New Ro [ Sug | gested Sites 👻 🍯 Free Hotmai | ail 🧉 State of Union will pitch bip 👻 🧲 | Google                                                                                                    |                        |                   |                                |
|                               |                                                                                                    |                                |                              |                                         |                                                                                                    |                        |                   |                                |
|                               | St. Vincent dePaul Grant<br>STEP Program (S2813)                                                                                                    | ~                              |                              |                                         |                                                                                                    |                        |                   |                                |
|                               | STL Curriculum/Faculty Develop                                                                                                    |                                |                              |                                         |                                                                                                    | Welcon                 | ne, Jennifer Conr | nolly   Logour                 |
|                               | Strat Plan - Goal 1                                                                                                    | orting                         | Access & Audit               | Uploads Site Set up C                   | ontent Help                                                                                                    |                        |                   |                                |
|                               | Strat Plan - Goal 2                                                                                                    |                                |                              |                                         |                                                                                                    |                        |                   |                                |
|                               | Strat Plan - Goal 3                                                                                                    | nlea                           | se select an empl            | over from the employer dr               | ondown list                                                                                                    | I THE REAL PROPERTY IN |                   |                                |
|                               | Strat Plan - Goal 4<br>Strat Plan - Goal 5                                                                                                    | the f                          | iters to the left.           |                                         | Searc                                                                                                    | n Title, Descriptio    | on, Contact or Jo | ob Search                      |
|                               | Strat Plan - Goal 7                                                                                                    |                                |                              |                                         |                                                                                                    |                        |                   |                                |
|                               | Strat Plan - Goal 8                                                                                                    |                                |                              |                                         |                                                                                                    |                        |                   |                                |
|                               | Student Activities (S4901)                                                                                                    |                                |                              |                                         |                                                                                                    |                        |                   |                                |
|                               | Student Activities-Control                                                                                                    |                                | @                            |                                         |                                                                                                    |                        |                   |                                |
|                               | Student Activities-Yonkers                                                                                                    | Prir                           | Email                        |                                         | C Select Act                                                                                                    | ion Below              | - Apr             | ply Action                     |
|                               | Student Development                                                                                                    |                                |                              |                                         |                                                                                                    |                        |                   |                                |
|                               | Student Employment Office                                                                                                    | lect All                       | Show 25 V res                | sults per page                          |                                                                                                    |                        | 1 to 25 of 508    | 8   << < <u>&gt; &gt;&gt; </u> |
|                               | Student Financial Aid Awards                                                                                                    |                                |                              |                                         |                                                                                                    |                        |                   |                                |
| • Select Your Department      | Student Orientaion (S1750)                                                                                                    | bs Cur                         | rently Listed with Ap        | oplicant Data (if applicable)           |                                                                                                    |                        |                   |                                |
| ·                             | Student Services - NCF                                                                                                    | 3103)                          |                              | Contact                                 | lob Type                                                                                                    | App #                  | Listed            | Actions                        |
|                               | Study Abroad (S3000)                                                                                                    | el Guio                        |                              | caridad lira                            | Campus Employment                                                                                                    | 21 (21 Now)            | 07/17/19          |                                |
|                               | Study Abroad - Australia                                                                                                    | erduic                         | <u> </u>                     | Candad III a                            | Campus Employment                                                                                                    | . <u>эт(этнем)</u>     | 0//1//18          | V 🗹 🚯                          |
|                               | Study Abroad - Marino Institute<br>Study Abroard - Blackfriars (S1120                                                                                                    | 0)                             | Assistant                    | Teresa Lucas                            | Work-Study                                                                                                    | <u>0 (0 New)</u>       | 07/30/18          | S 🔄 😒                          |
|                               | Success Center                                                                                                    | ur Guid                        | le                           | caridad lira                            | Work-Study                                                                                                    | <u>3 (3 New)</u>       | 07/17/18          | 🧇 🛃 🌜                          |
|                               | Success Ctr Buckingham (S3013)                                                                                                    | 3) V degrad                    | luate Assistant              | caridad lira                            | Campus Employment                                                                                                    | 4 (4 New)              | 07/30/18          | n 🔊 🔊 🔊                        |
|                               | Storage Mode (212)                                                                                                    |                                |                              | le se uiele el live                     | Adamla Church                                                                                                    | 2 (2 March)            | 07/20/10          |                                |
|                               |                                                                                                    | _                              |                              |                                         |                                                                                                    |                        |                   |                                |
|                               | + The second second sec | olutions.com/JobX_Jol 🔎 – 🖒    | 🛞 Control Panel -New         | ×                                       |                                                                                                    |                        |                   | <b>n</b>                       |
| Go to Click Add a new job for | File Edit View Favorites Tools Help                                                                                                    |                                |                              |                                         |                                                                                                    |                        | x                 | 🔁 Convert 👻                    |
|                               | 🚕 鰔 Online Conversion - Currency Conver I Iona Colle                                                                                                    | ege - Campuses in New Ro 🔁 Sug | gested Sites 👻 衜 Free Hotmai | ail 💣 State of Union will pitch bip 👻 🧲 | Google                                                                                                    |                        |                   |                                |
|                               |                                                                                                    |                                |                              |                                         |                                                                                                    |                        |                   |                                |
| vour department 🧹             |                                                                                                    |                                |                              |                                         |                                                                                                    |                        |                   |                                |
|                               |                                                                                                    |                                |                              |                                         |                                                                                                    | Welcon                 | ne, Jennifer Conr | nolly   <u>Logou</u>           |
|                               | Employees JobX Tim                                                                                                    | nesheetX Reporting             | Access & Audit               | Uploads Site Set up C                   | ontent Help                                                                                                    |                        |                   |                                |
|                               |                                                                                                    |                                |                              |                                         |                                                                                                    |                        |                   |                                |
|                               |                                                                                                    |                                |                              |                                         |                                                                                                    |                        |                   |                                |
|                               |                                                                                                    | Add a new job for              | Student Financial S          | ervices (S3100)                         | Searc                                                                                                    | ch Title, Descriptio   | on, Contact or J  | ob Search                      |
|                               |                                                                                                    |                                |                              |                                         |                                                                                                    |                        |                   |                                |
|                               | Your Selections: <u>Reset</u>                                                                                                    | Job Actions:                   |                              |                                         |                                                                                                    |                        |                   |                                |
|                               | Job Filters Applied:                                                                                                    |                                | -                            |                                         |                                                                                                    |                        |                   |                                |
|                               | Employer: Student Financial<br>Services (S3100)                                                                                                    | 🧼 🔔 🧃                          |                              |                                         | Soloct Act                                                                                                    | ion Below              |                   | nly Action                     |
|                               | Job Status: Show All                                                                                                    | Delete Export Prin             | Email<br>It Supervisors      |                                         | - Select Act                                                                                                    | ION DEIOW              |                   | Jy Action                      |
|                               |                                                                                                    | Select/Deselect All            | Show 25 V res                | ults per page                           |                                                                                                    | [                      | 1 to 12 of 1      | 2166 6 3 331                   |
|                               | Job Filters                                                                                                    | L Select Deselect All          | 511000 [25] • [103           | and per page                            |                                                                                                    | L                      | 1 10 12 01 12     | Flag a cost                    |
|                               | Employer Type: -                                                                                                    | Set USTED - Jobs Cur           | rently Listed with An        | oplicant Data (if applicable)           |                                                                                                    |                        |                   |                                |
|                               | Show all Employer Types 🗸                                                                                                    | Student Financial Ser          | vices (\$3100)               | pricane bata (il applicable)            |                                                                                                    |                        |                   |                                |
|                               | My Jobs: +                                                                                                    | Ref # Title                    |                              | Contact                                 | Job Type                                                                                                    | App #                  | Listed            | Actions                        |
|                               | Employer Name:                                                                                                    | 4985 Clerical A                | ssistant                     | jasmine Anderson                        | Work-Study                                                                                                    | 6 (6 New)              | 08/08/18          | 🤣 📑 🚨                          |
|                               | Employer Name: –                                                                                                    |                                |                              | Januari fan Canadall                    |                                                                                                    | 0.(0.1)                | 12/07/18          |                                |
|                               | Student Financial Services (S 🗸                                                                                                    | □ 5001 <u>helper</u>           |                              | Jenniter Connolly                       | work-Study                                                                                                    | <u>0 (0 New)</u>       | 12/0//18          | 💞 🛃 🍓                          |
|                               | Job Status: –                                                                                                    | 4911 <u>office</u>             |                              | Jennifer Connolly                       | Work-Study                                                                                                    | 0 (0 New)              | 11/05/18          | 🤣 🛃 🍫                          |
|                               | Listed Jobs (4)                                                                                                    | 4072 Office As                 | sistant                      | Jennifer Connolly                       | Work-Study                                                                                                    | 13 (11 New)            | 07/17/18          | 🤣 🛃 🍫                          |
|                               | 📋 🗌 Pending Approval (0)                                                                                                    |                                |                              | -                                       | -                                                                                                    |                        |                   |                                |
|                               |                                                                                                    |                                |                              |                                         | Contraction of the local division of the local division of the loc |                        | . Br              | ຍຸ 11:2                        |
|                               |                                                                                                    |                                |                              |                                         | the second second second second second second second second second second second second second second second se                                                                                                    |                        |                   | 2/5/                           |

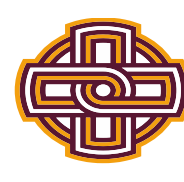

# Choose Your Job Type

-students you will hire that will work under the Federal Work Study program, select Work-study

-students you will hire that will be paid from your Department Budget, select Campus Employment

-students who are Graduate level and will be hired as a Graduate Assistant to be paid from your Department Budget, select Graduate Assistant

\*\*you can post a graduate level position, that can be paid from Federal Work Study funds, for this you would select Work-Study and indicate in the job title/description that it is for work study eligible Graduate students\*\*

\*\*In order to hire students that you wish to pay from your department budget as well as having a federal work study student population, you must post two jobs, one under work-study and one under campus employment\*\*

| ñ                                   | Employees                                                    | JobX      | TimesheetX           | Reporting      | Access & Audit        | Uploads | Site Set up | Content | Help |  |
|-------------------------------------|--------------------------------------------------------------|-----------|----------------------|----------------|-----------------------|---------|-------------|---------|------|--|
| You a                               | re adding a bra                                              | nd new j  | ob to the web sit    | te. ①          |                       |         |             |         |      |  |
| >> Ste                              | ep 1: Supply Job                                             | Profile > | > Step 2: Review     | Job Applicatio | on >> Step 3: Go Live | e       |             |         |      |  |
|                                     |                                                              |           |                      |                |                       |         |             |         |      |  |
|                                     |                                                              |           |                      |                |                       |         |             |         |      |  |
| Plea                                | se Choose a                                                  | Job Ty    | pe                   | _              |                       |         |             |         |      |  |
| Plea                                | se Choose a                                                  | Job Ty    | pe<br>Go to next ste | q              |                       |         |             |         |      |  |
| Plea:<br>Choo                       | se Choose a<br>ose one                                       | Job Ty    | pe<br>Go to next ste | р              |                       |         |             |         |      |  |
| Plea<br>Choo<br>Choo<br>Work        | se Choose a<br>ose one<br>ose one<br>k-Study                 | Job Ty    | pe<br>Go to next ste | p              |                       |         |             |         |      |  |
| Plea<br>Choo<br>Choo<br>Work<br>Cam | se Choose a<br>ose one<br>ose one<br>k-Study<br>pus Employme | Job Ty    | pe<br>Go to next ste | р              |                       |         |             |         |      |  |

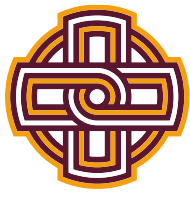

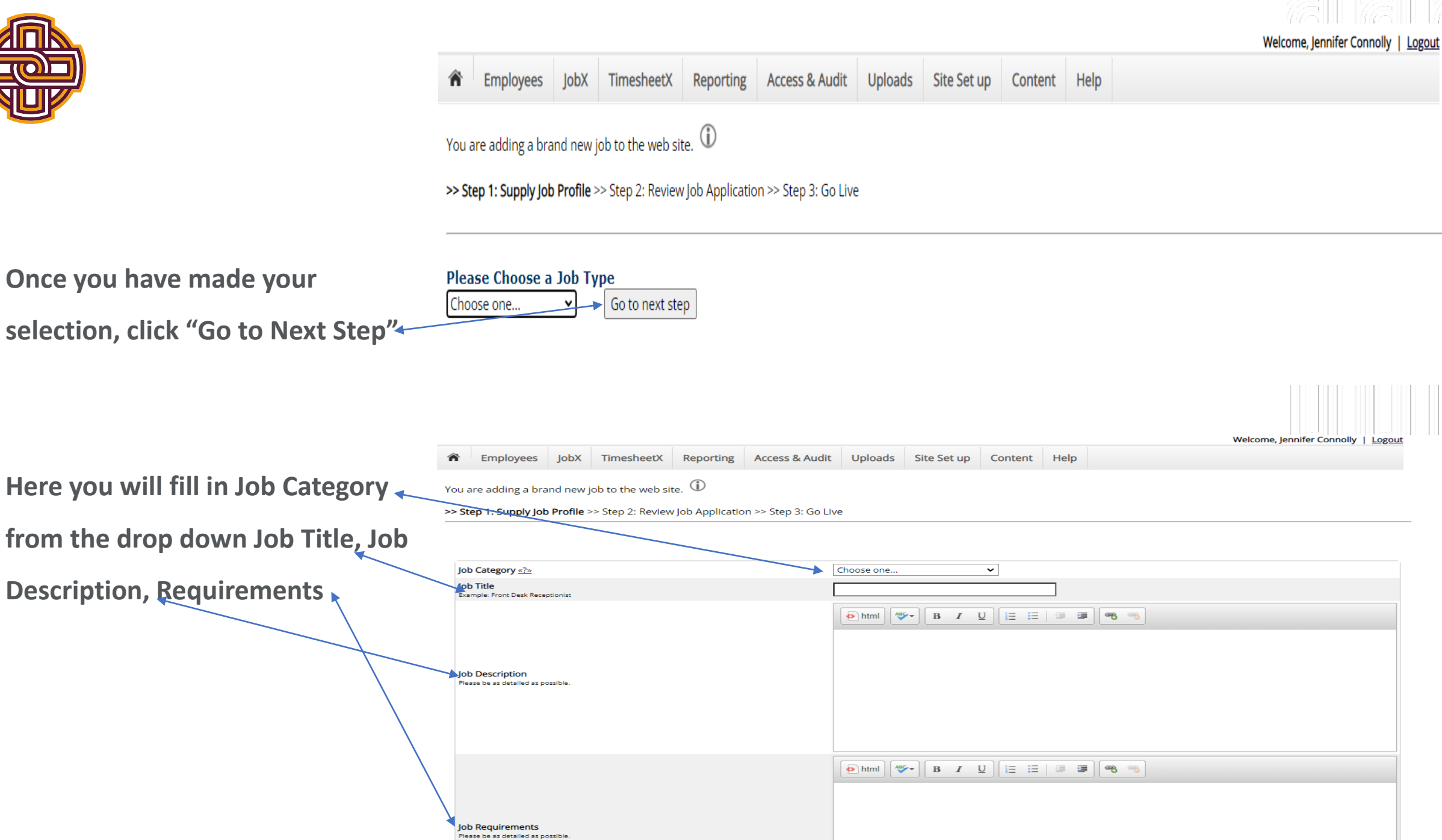

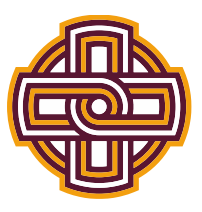

- Enter # of Available Openings. Start Date and End Dates are for a Fiscal Year. Jobs can start anytime after 07/01/20\*\* but must have an end date no later than 06/30/20\*\* of that fiscal year. Do not cross over Fiscal years.
- Please know that a Secondary
  Supervisor is required for each job
  posting; the Secondary must be a
  staff member who can monitor
  and attest to student work
  performance and attendance.

|   | Number of Available Openings                                                                                                    |                                                     |  |
|---|----------------------------------------------------------------------------------------------------|-----------------------------------------------------|--|
|   | Hours per Week                                                                                                    | 5.0 <b>v</b> to Same <b>v</b>                       |  |
|   | Start Date Please enter either an exact date in the form mm/dd/yy or a brief description (i.e., "ASAP").                                      |                                                     |  |
|   | End Date Please enter either an exact date in the form mm/dd/yy or a brief description (i.e., "At completion of project").                    |                                                     |  |
|   | Time Frame <u>«?»</u>                                                                                                    | Choose one 💙                                        |  |
|   | Pay Range: From \$15.00/hour V To \$15.00/hour V<br>If there is no flexibility in the wage for this job, simply put the same value in the "Fr | rom" and "To" boxes.                                |  |
|   | Every job must have one primary contact person (the next question). It may                                                                    | y also have any number of secondary contact people. |  |
|   | Contact Person <u>«?»</u>                                                                                                    | Choose one 🗸                                        |  |
|   | Secondary Contact People «?»                                                                                                    | Ctrl + click to select multiple Select Some Options |  |
|   | Phone Number<br>Leave blank if you do not wish students to see this information.                                                              |                                                     |  |
| _ | Fax Number<br>Leave blank if you do not wish students to see this information.                                                                |                                                     |  |
| ) | Email Address<br>Leave blank if you do not wish students to see this information.                                                             |                                                     |  |
|   | Location                                                                                                    |                                                     |  |
|   | Do you wish to collect online applications for this job?<br>• Yes<br>• No                                                                     |                                                     |  |
|   | Submit                                                                                                    |                                                     |  |

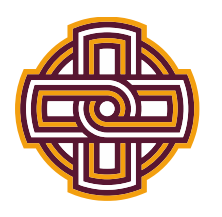

 This next page does not need to be completed to proceed, just
 Save Application. edit it to your preferences.

Pending Job Application - Student Financial Services (S3100) - n/a

 Here you will indicate when and for how long the job will be posted, as well as sending JobMail emails to students. Click Finish.

| General                                                                                                    |                                                                                                    |                                        |
|----------------------------------------------------------------------------------------------------|----------------------------------------------------------------------------------------------------|----------------------------------------|
| First name                                                                                                    | *                                                                                                    | <b>~</b>                               |
| Middle name                                                                                                    |                                                                                                    | \$\$                                   |
| Last name                                                                                                    | *                                                                                                    | \$\$                                   |
| Email<br>Please use your institutional email address (if you have one)                                                                                                    | * * * (re-enter to confirm                                                                                                    | )<br>)                                 |
| Student ID                                                                                                    | *                                                                                                    | <b>~</b>                               |
| Resume                                                                                                    | Choose File No file chosen                                                                                                    | III III III III III III III III III II |
| Pick from Existing Questions       Create a New Question         All A B C D E E G H I J K L M N O P Q R S I U V W X Y Z         There were no questions found.                                                                                                    |                                                                                                    |                                        |
|                                                                                                    |                                                                                                    | Welcome Leandra Domingu                |
|                                                                                                    |                                                                                                    |                                        |
| Employees JobX TimesheetX Reporting                                                                                                    | Access & Audit Help                                                                                                    | Welcome, Leanura Domingu               |
| Employees JobX TimesheetX Reporting      You are adding a brand new job to the web site.      Step 1: Supply Job Profile >> Step 2: Review Job Application >                                                                                                    | Access & Audit Help                                                                                                    | Welcome, Leanura Domingu               |
| Employees       JobX       TimesheetX       Reporting       A         You are adding a brand new job to the web site.       Image: Comparison of the second second sec          | Access & Audit Help<br>> Step 3: Go Live posted. Please choose an option.                                                            | Welcome, Leandra Domingu               |
| Employees       JobX       TimesheetX       Reporting         You are adding a brand new job to the web site.       Image: Comparison of the second second | Access & Audit Help > Step 3: Go Live posted. Please choose an option. As soon as possible                                           |                                        |
| <ul> <li>Employees JobX TimesheetX Reporting /</li> <li>You are adding a brand new job to the web site. ()</li> <li>Step 1: Supply Job Profile &gt;&gt; Step 2: Review Job Application &gt;</li> <li>Student Financial Services (S3100) - jjj</li> <li>Your job will be approved by an administrator before it can be</li> <li>When do you want the job to be reviewed for approval?</li> <li>Do you want the job listed immediately after it is approv</li> </ul>                                                                                                    | Access & Audit Help > Step 3: Go Live posted. Please choose an option. As soon as possible  v ed? Yes, immediately  v                |                                        |
| <ul> <li>Employees JobX TimesheetX Reporting /</li> <li>You are adding a brand new job to the web site. ()</li> <li>Step 1: Supply Job Profile &gt;&gt; Step 2: Review Job Application &gt;</li> <li>Student Financial Services (S3100) - jjj</li> <li>Your job will be approved by an administrator before it can be</li> <li>When do you want the job to be reviewed for approval?</li> <li>Do you want the job listed immediately after it is approv</li> <li>Boyou want JobMail to be sent when the job is listed? [</li> </ul>                                                                                                    | Access & Audit Help  Step 3: Go Live  posted. Please choose an option.  As soon as possible  ed? Yes, immediately  Yes, send JobMail |                                        |

The job data was successfully saved. However, the job is not posted on the web site. There are two more steps. First, please review the job application below and

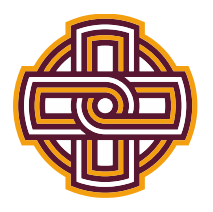

At this point your job has been submitted for review. Once reviewed, you will receive an email confirming it's posting to the site or a rejection if corrections need to be made.

Help

Reporting Access & Audit

Welcome, Leandra Dominguez | Logout

Student Financial Services (S3100) - jjj

Employees

JobX

Congratulations! Your job is pending approval, then it will be listed.

TimesheetX

What would you like to do now?

• View the job details (for printing, etc.)

• Return to your control panel.

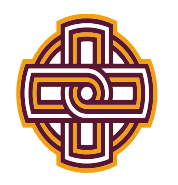

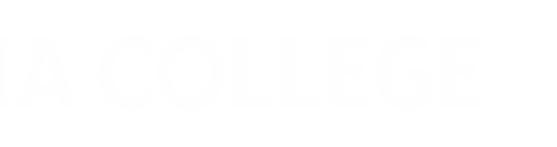

# How to Determine if a Student Has a Federal Work Study Award

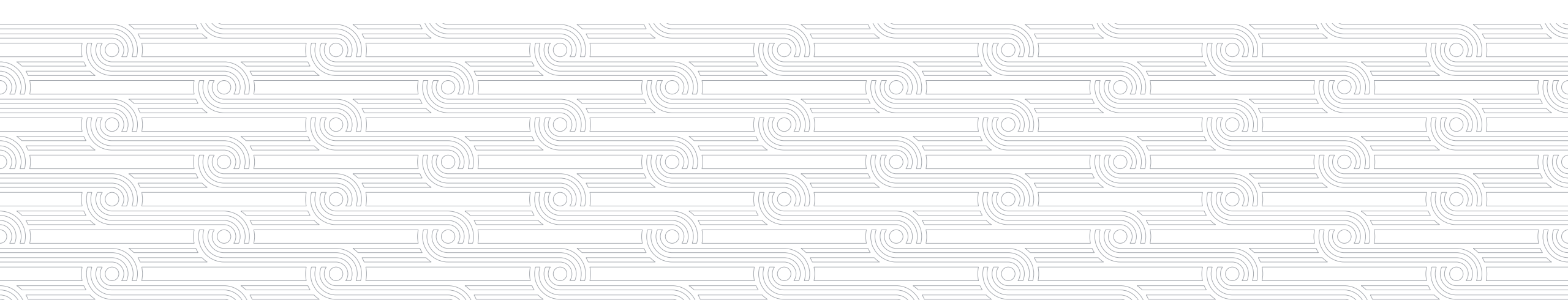

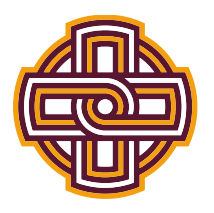

• Click on TimesheetX, follow to Search Student Awards and Class Schedules.

|                |                                                       |                                 |                               |                |                   |             |            | Welcome, Leandra Dominguez | Logout |
|----------------|-------------------------------------------------------|---------------------------------|-------------------------------|----------------|-------------------|-------------|------------|----------------------------|--------|
| Â              | Employees                                             | JobX                            | TimesheetX                    | Reporting      | Access & Audit    | Help        |            |                            |        |
| Mar            | nage Job                                              |                                 | TimesheetX E<br>Manage Time   | Employer Hom   | ne (To Do Items)  |             |            |                            |        |
| Job            | Title                                                 |                                 | Timoshoot Co                  | antrol Danal   |                   |             | Status     | Job Type                   |        |
| filin          | filing assistant                                      |                                 |                               |                |                   | Review Mode | Work-Study |                            |        |
| Add            | itional details al                                    | bout this                       | Search Stude                  | ent Awards and | d Class Schedules | 1.<br>      |            |                            |        |
| » Th<br>» It i | is job is current<br>s set to de- <mark>list</mark> 9 | ly in <b>Revi</b><br>00 days af | ew Mode.<br>ter being listed. |                |                   |             |            |                            |        |

| Update Status                           |                                                                                                    |                                                                                                    |
|-----------------------------------------|----------------------------------------------------------------------------------------------------|----------------------------------------------------------------------------------------------------|
| Listed<br>Review Mode<br><u>Storage</u> | Cannot list job because it has <b>0</b> openings.<br><b>» Current Status</b><br>» Click to change to | Manage Application           This job is configured to collect online applications. <u>» Edit, view or remove the online application.</u> |
| View Applicants                         |                                                                                                    | Hire Student                                                                                                    |
| No applications ha                      | ve been s <mark>u</mark> bmitted for t <mark>hi</mark> s job.                                        | You may not hire a student because this job has zero openings. You must first <u>edit the job</u> to<br>increase the number of openings.  |

#### [Edit this Job]

Below is a view of approximately how this job appears to applicants:

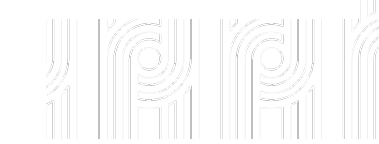

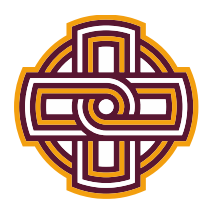

• Search by student name or student ID#. Click Find Students. Once student name appears,

| click on student's name.                                | weicome, Leandra Dominguez |
|---------------------------------------------------------|----------------------------|
| Employees JobX TimesheetX Reporting Access & Audit Help |                            |
| Supervisor Employee Search Panel                        |                            |
| Find Employees, Awards and Class Schedules:             |                            |
| First Name:                                             |                            |
| Last Name:                                              |                            |
| Employee Id:                                            |                            |
| Find Students                                           |                            |
|                                                         |                            |
|                                                         |                            |
| Search Results:                                         |                            |
| Employees                                               |                            |
|                                                         |                            |
|                                                         |                            |

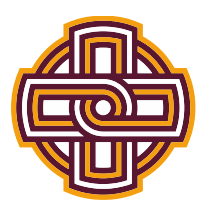

• Here you can see if any student has a Federal Work Study award for the aid year, the

Amount, and the remaining Balance, You will also see their class schedule for the term/year.

|                                                |                     |          | Welcome, Leandra Dominguez   Logout                  |
|------------------------------------------------|---------------------|----------|------------------------------------------------------|
| Employees JobX TimesheetX Reporting            | Access & Audit Help |          |                                                      |
|                                                |                     |          | Back to Search                                       |
| Display: Current/Future 🗸 Employee Information |                     |          |                                                      |
| Awards                                         |                     | \        |                                                      |
| Award Name                                     | Amount              | Balance  | Term                                                 |
| College Work-Study                             | \$4,500.00          | \$723.00 | 2021-2022 Academic Year<br>(07/01/2021 - 06/30/2022) |

#### Classes

#### Current Class Schedule

| Course Title                                     | Start Date | End Date   | Days    | Start    | End      |
|--------------------------------------------------|------------|------------|---------|----------|----------|
| Computers,Tech. and Society ( <u>details)</u>    | 01/18/2022 | 05/13/2022 | м       | 11:00 AM | 12:18 PM |
| Computers,Tech. and Society ( <u>details)</u>    | 01/18/2022 | 05/13/2022 | w       | 11:00 AM | 12:18 PM |
| Economics of Money and Banking ( <u>details)</u> | 08/31/2021 | 12/21/2021 | MW      | 2:00 PM  | 3:18 PM  |
| General Biology 1 ( <u>details)</u>              | 08/31/2021 | 11/19/2021 | Tu Th F | 9:00 AM  | 9:52 AM  |
| General Biology 1 ( <u>details)</u>              | 08/31/2021 | 12/21/2021 | Tu      | 1:00 PM  | 3:52 PM  |

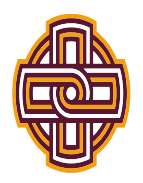

# How to Hire an Applicant in NextGen

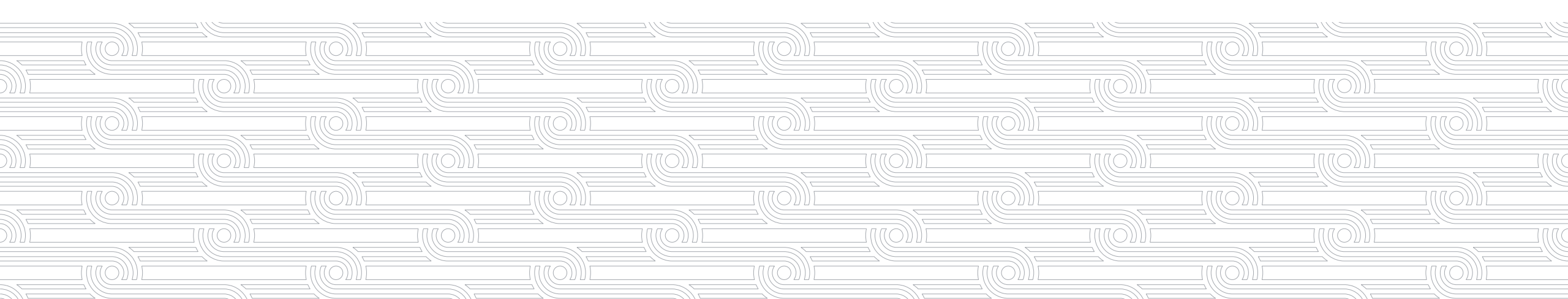

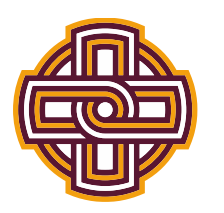

## Click on Job Management Login

Employees Employers & Administrators

### On-Campus Employer Home Page

#### Student Employment News

Welcome to the Student Employment website!

### Forms and Information

General information about posting jobs, hiring, and access to all College student employment forms.

### Suggestion Box

Send us your suggestions, ideas, or concerns!

### Employer Tools

### Job Management Login

Login to post jobs, hire students, and access student applications.

### Timesheet Management Login

Login to view and manage student timesheets.

### Request a Login

SFS has already created accounts for most supervisors on-campus. If you're new to the site, try logging in using the link above. If you are unsuccessful logging in, you may request a new account here.

### 🕜 User's Guide [PDF]

Download the Web site User's Guide.

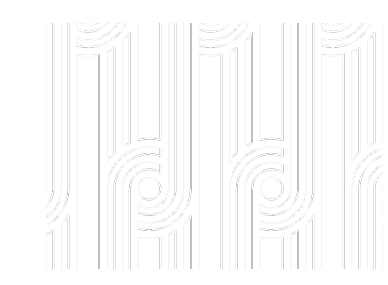

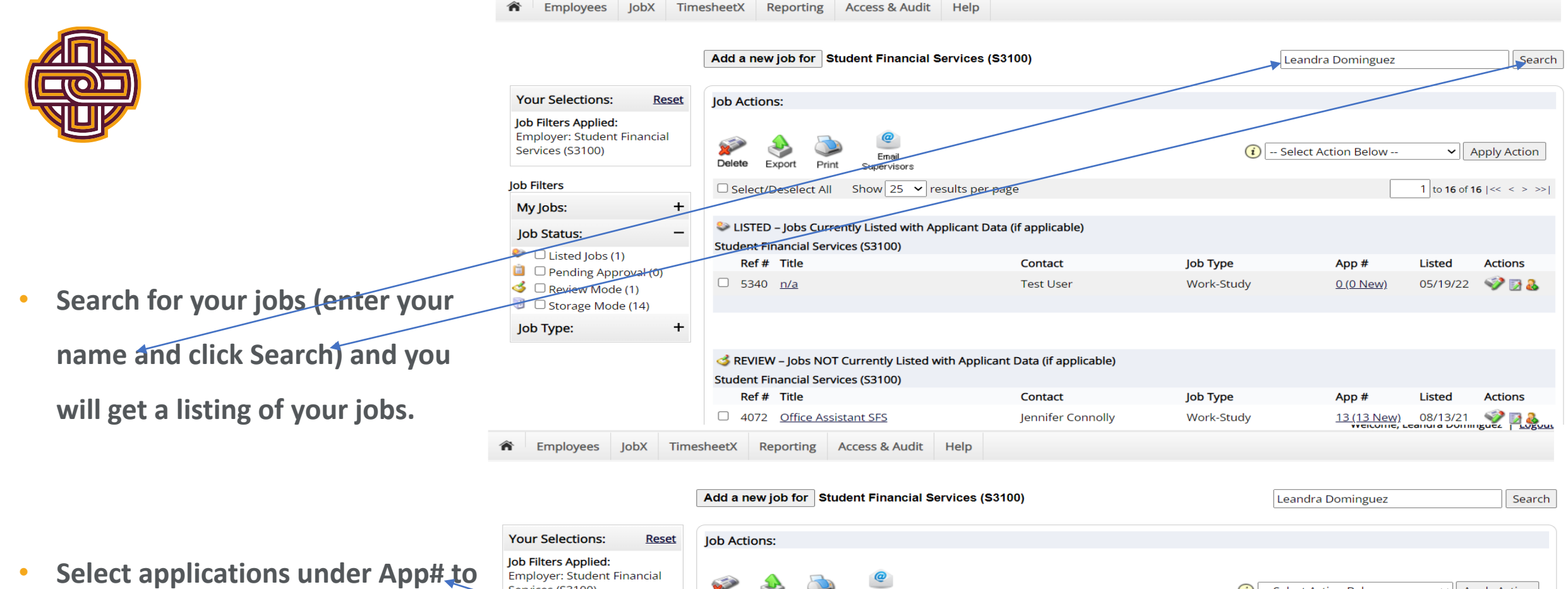

view the applicants for your job.

|                                                                         |                           |                                           |                         | L          |                  |               |               |
|-------------------------------------------------------------------------|---------------------------|-------------------------------------------|-------------------------|------------|------------------|---------------|---------------|
| Your Selections: <u>Reset</u>                                           | Job Actions:              |                                           |                         |            |                  |               |               |
| Job Filters Applied:<br>Employer: Student Financial<br>Services (S3100) | Delete Export Print       | @<br>Email<br>Supervisors                 |                         | i Select A | ction Below      | ✓ Aj          | pply Action   |
| Job Filters                                                             | Select/Deselect All       | Show 25 👻 results per p                   | age                     |            |                  | 1 to 16 of 16 | 5   << < > >> |
| My Jobs: +                                                              |                           |                                           |                         |            |                  |               |               |
| Job Status: -                                                           | Student Financial Service | ly Listed with Applicant Dat<br>s (S3100) | a (if applicable)       |            |                  |               |               |
|                                                                         | Ref # Title               |                                           | Contact                 | Job Type   | App #            | Listed        | Actions       |
| <ul> <li>Review Mode (1)</li> <li>Storage Mode (14)</li> </ul>          | □ 5340 <u>n/a</u>         |                                           | Test User               | Work-Study | <u>0 (0 New)</u> | 05/19/22      | 🤣 🛛 🕹         |
| Job Type: +                                                             |                           |                                           |                         |            |                  |               |               |
|                                                                         | interview – Jobs NOT Cu   | rrently Listed with Applica               | nt Data (if applicable) |            |                  |               |               |
|                                                                         | Student Financial Service | s (S3100)                                 |                         |            |                  |               |               |
|                                                                         | Ref # Title               |                                           | Contact                 | Job Type   | App #            | Listed        | Actions       |
|                                                                         | 4072 Office Assista       | nt SFS                                    | Jennifer Connolly       | Work-Study | 13 (13 New)      | 08/13/21      | 🤣 🛃 🌮         |
|                                                                         |                           |                                           |                         |            |                  |               |               |

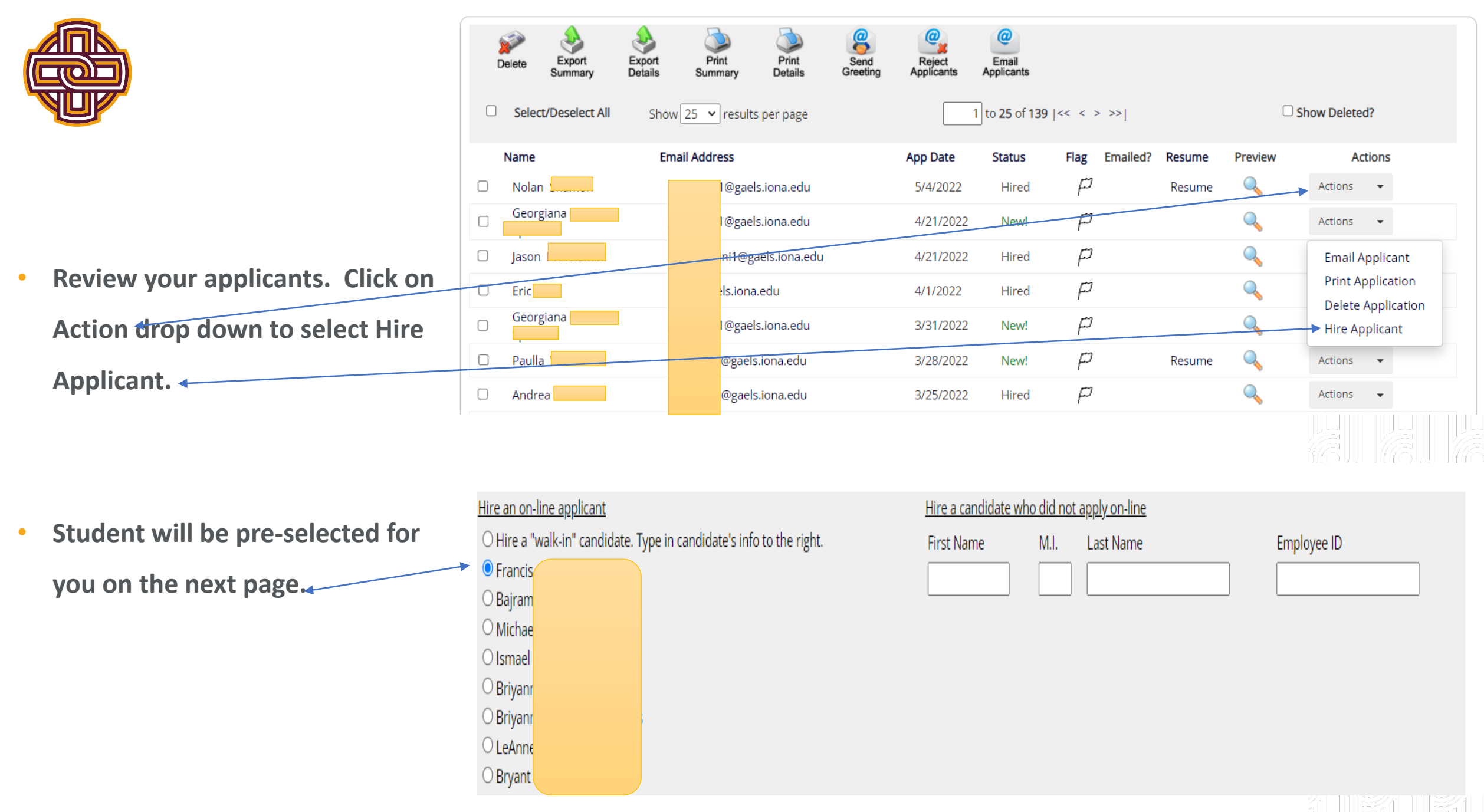

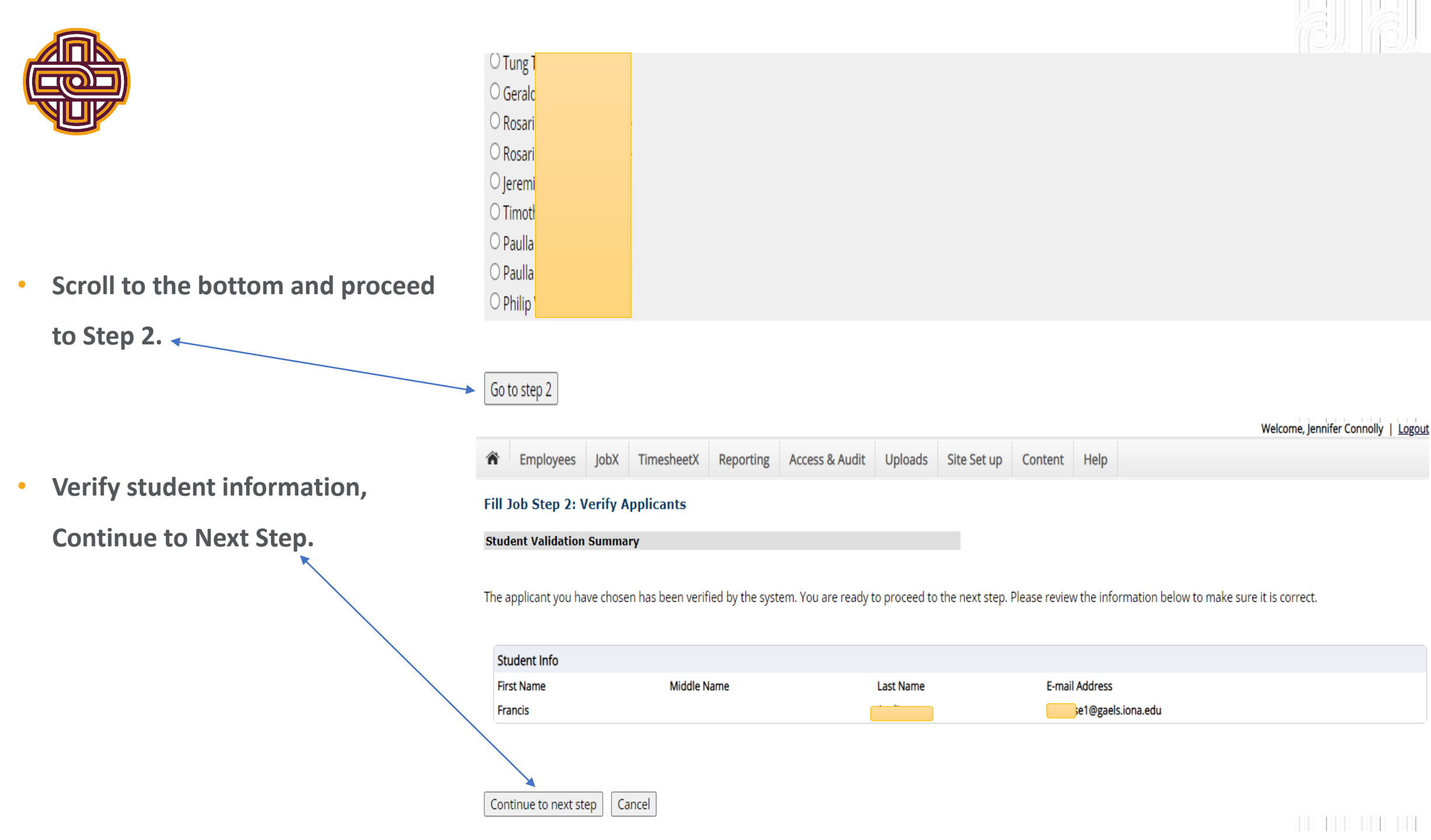

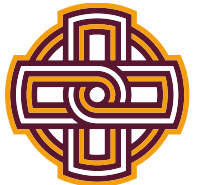

•

٠

Step 3: Fill Out Hire Record Info

| lob | Tit | e: | Gael | Guide |
|-----|-----|----|------|-------|
|     |     |    |      |       |

|                                      | First Name                                   | Francis                                                                     |
|--------------------------------------|----------------------------------------------|-----------------------------------------------------------------------------|
|                                      | Middle Name                                  |                                                                             |
|                                      | Last Name                                    |                                                                             |
|                                      | E-mail Address                               | 🦡 😌 👘 🖓 👘                                                                   |
|                                      | Wage                                         | 15.00                                                                       |
| Complete required fields             | Hours Per Week                               | 5.0                                                                         |
| Classification, Primary, Secondary   | Please review the start and end dates and be | sure they are the correct dates for the employment period for this student. |
| classification, initial , percentary | Employment Start Date                        | 07-01-2021                                                                  |
| Supervisors. Other fields should     | Employment End Date                          | 06-30-2022                                                                  |
| be prefilled.                        | Notes                                        |                                                                             |
| Click Create Hire                    |                                              |                                                                             |
|                                      | Classification                               | Federal Work Study                                                          |
|                                      | Primary Supervisor                           | Test User 🔹                                                                 |
|                                      | Secondary Supervisors                        | Ctrl + click to select multiple                                             |
|                                      | Create Hire                                  |                                                                             |

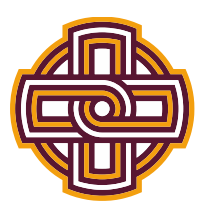

• You have now hired the student. Human Resources will contact the applicant to complete On-boarding if required. Please know this is the first step in hiring a student worker. The student must complete On-Boarding if a new hire (*On-boarding is not required for re-hires.*) A confirmation email from Student Financial Services will be sent to the student and supervisor once the student is officially hired by the University. Only after this confirmation email is received the student is then permitted to begin work.

Welcome, Jennifer Connolly | Logout

TimesheetX Reporting Access & Audit Uploads Site Set up Content Help

# **Hire Confirmation**

You have successfully submitted a hiring request for Francis

<u>Return to Job Control Panel</u>

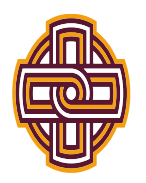

# How to Approve a Student Timesheet in NextGen

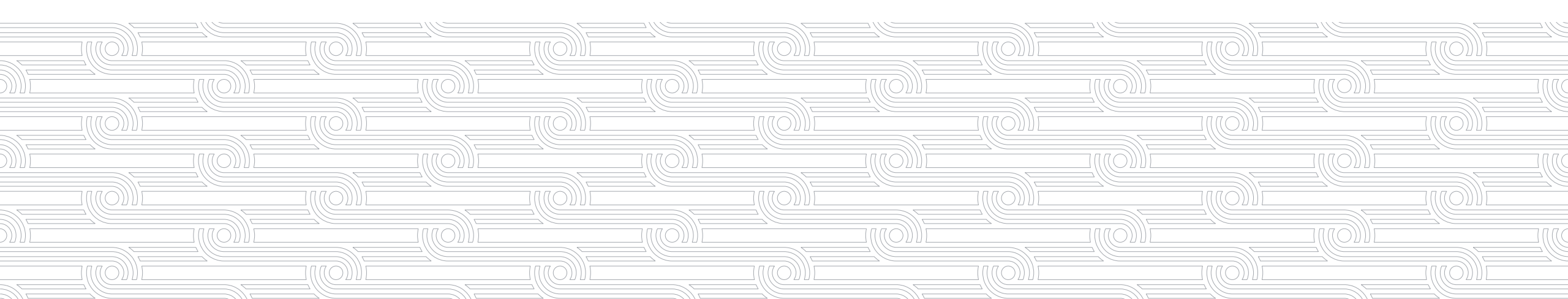

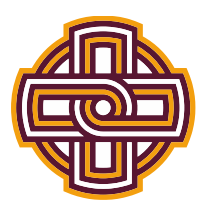

۲

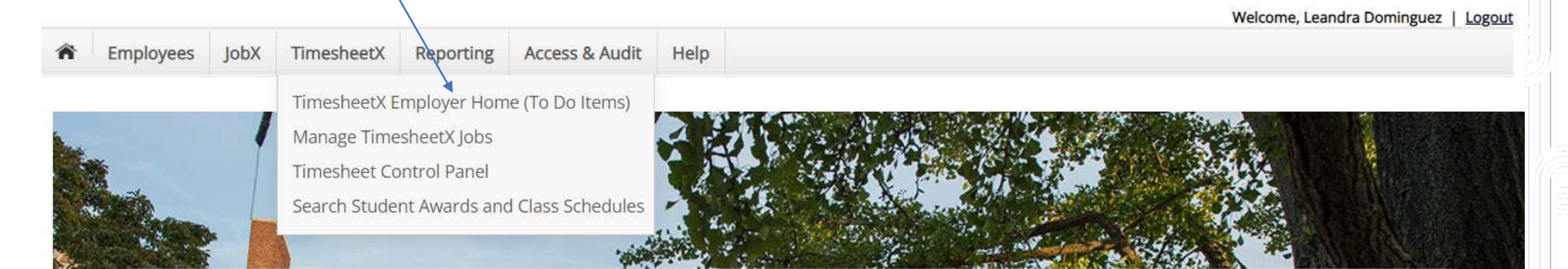

# Student Employment

### Students

Search for a job or sign up for e-mail notification about positions you're interested in. Enter time and submit your timesheets.

Click on TimesheetX Employer Home (To Do Items)

## Employers

Post available positions, review applications, and hire student employees. Manage student timesheets. Employment guidelines and required documents are at your fingertips.

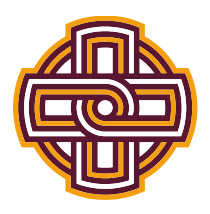

- Here you will scroll down to find your student workers, which are in date order from oldest to newest.
- Once you find your student, for the current timesheet, click on the student's name.

| Only show time sheets for which I am those of the sheets regardless of being                                                                                                    | e primary supervisor<br>g a primary supervisor |                                              |                                                                  |                         |
|----------------------------------------------------------------------------------------------------|------------------------------------------------|----------------------------------------------|------------------------------------------------------------------|-------------------------|
| Filter by timesheet status       Date Range         Returned To Supervisor (0)       Incomplete By Supervisor (1)       Filter by e         Delinquent Timesheets (3)       First Name         Resubmitted By Student (0)       Last Name | ge 5/25/2021 to 5/25/2022                      |                                              |                                                                  |                         |
| Export Export Details Timesheets Timesh                                                                                                    | ove Reject Dismiss T<br>neets Timesheets Post  | ake Email<br>ession Employees                |                                                                  |                         |
| Select All / De-Select All                                                                                                    | Show 25                                        | results per page                             |                                                                  | 1 to 4 of 4   << < > >> |
| ïmesheet Status: Incomplete by Superviso                                                                                                    | r                                              |                                              |                                                                  |                         |
| ona Bi-Weekly Pay Schedyle: 05/08/2022 - 05                                                                                                    | /21/2022                                       |                                              |                                                                  |                         |
| Name Job<br>J the filing assistant                                                                                                    | HRS                                            | TotalSupervisor Deadli4 hrs5/21/2022 11:59 F | ne         Last Modified           PM         5/25/2022 11:15 AM | </td                    |

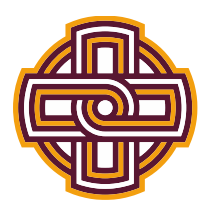

- Here you will see their time entries for review. You have the option to edit or delete the entries listed, and you can add a new entry here as well.
- Click Approve to approve the student's timesheet

| Employees     JobX     Timesheet/     Reporting     Access & Audit     Uploads     Site Set up     Content     Help                                                                                                    |                                                                                                    |                                       |                                 |              |
|----------------------------------------------------------------------------------------------------|----------------------------------------------------------------------------------------------------|---------------------------------------|---------------------------------|--------------|
| Anage Time Sheet<br>Student<br>Job Title filing assistant<br>Status Incomplete<br>Pay Period 05/08/2022 - 05/21/2022<br>Deadline May 21, 2022 11:59 PM<br>Time Sheet Entries<br>Date Pay Code Start End Break Total Edit Delete<br>Sunday, May 08 HRS 3:00 AM 12:00 PM 4 hrs Edit Delete<br>Sunday, May 08 HRS 3:00 AM 12:00 PM 4 hrs Edit Delete<br>Add New Entry<br>Total: HRS 4 hrs<br>Approve Reject Lock | Employees JobX Timesheet                                                                                           | Reporting Access & Audit              | Uploads Site Set up             | Content Help |
| Date     Pay Code     Start     End     Break     Total     Edit     Delete       Jnday, May 08     HRS     8:00 AM     12:00 PM      4 hrs     Edit     Delete       Add New Entry     Total:     HRS     4 hrs     5       Approve     Reject     Lock                                                                                                    | anage Time Sheet<br>Student<br>Job Title filing assistant<br>Status Incomplete<br>Pay Period 05/08/2022 05/21/2022 |                                       |                                 |              |
| DatePay CodeStartEndBreakTotalEditDeleteunday, May 08HRSB:00 AM12:00 PM4 hrsEditDeleteAdd New Entry4 hrsAdd New EntryAdd New EntryRejectRejectLock                                                                                                    | Deadline May 21, 2022 11:59 PM                                                                                     | Time Sheet Entries                    |                                 |              |
| Sunday, May 08 HRS 8:00 AM 12:00 PM 4 hrs Edit Delete<br>Add New Entry Total: HRS 4 hrs Approve Reject Lock                                                                                                    | Date Pay Code Start                                                                                                | End Break Tota                        | tal Edit Delete                 |              |
| Add New Entry Total: HRS 4 hrs Approve Reject Lock                                                                                                    | unday, May 08 HRS 8:00 A                                                                                           | 12:00 PM                              | 4 hrs <u>Edit</u> <u>Delete</u> |              |
| Total:     HRS     4 hrs       Approve     Reject     Lock                                                                                                    | Add New Entry                                                                                                    | · · · · · · · · · · · · · · · · · · · |                                 |              |
| Approve Reject Lock                                                                                                    | ¥                                                                                                    | Total: HRS                            | 4 hrs                           |              |
|                                                                                                    | Approve                                                                                                    | Reject Lock                           |                                 |              |

Class Schedule

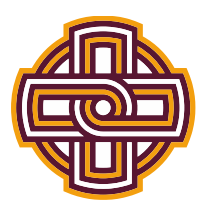

• You have approved the student timesheet. To approve additional student timesheets, click Go To My To Do List.

|     |                        |            |            |           |                |         |             |         |      | Welcome, Jennifer Connolly   Logout |
|-----|------------------------|------------|------------|-----------|----------------|---------|-------------|---------|------|-------------------------------------|
| Â   | Employees              | JobX       | TimesheetX | Reporting | Access & Audit | Uploads | Site Set up | Content | Help |                                     |
| Tim | esheet App             | roved      |            |           |                |         |             |         |      |                                     |
| The | time sheet has         | been app   | roved.     |           |                |         |             |         |      |                                     |
| Go  | <u>to my To-Do lis</u> | <u>t »</u> |            |           |                |         |             |         |      |                                     |
| Go  | <u>to my Control F</u> | anel »     |            |           |                |         |             |         |      |                                     |
| Ret | urn to this time       | sheet »    |            |           |                |         |             |         |      |                                     |

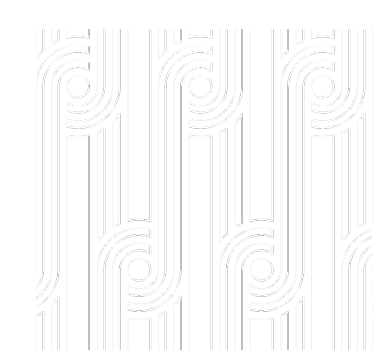

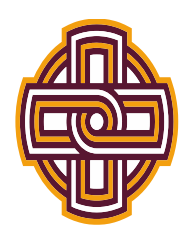

# How to Start a Student Timesheet in NextGen

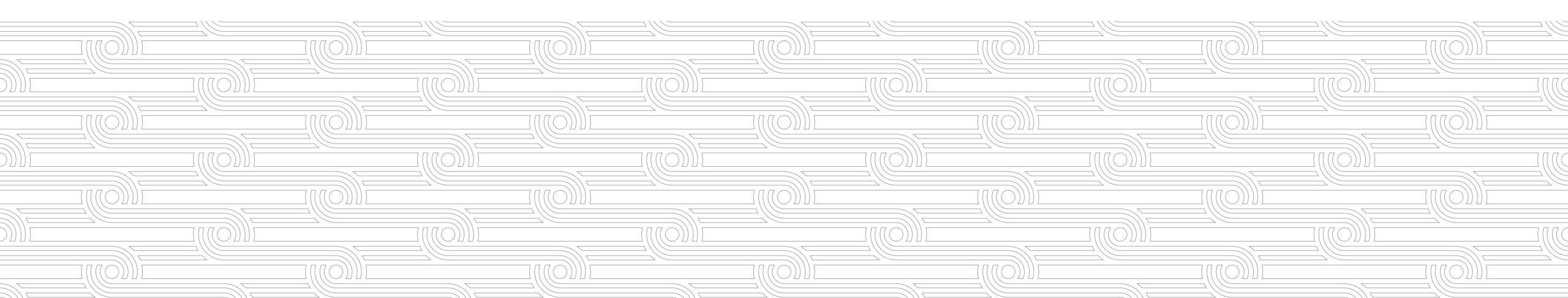

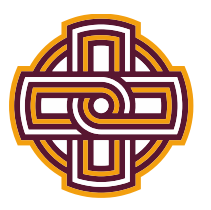

Click on TimesheetX Employer Home (To Do Items)

TimesheetX

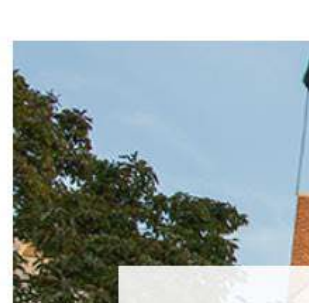

Employees

TimesheetX Employer Home (To Do Items) Manage TimesheetX Jobs

Access & Audit

Help

Timesheet Control Panel

Reporting

Search Student Awards and Class Schedules

# Student Employment

### Students

JobX

Search for a job or sign up for e-mail notification about positions you're interested in. Enter time and submit your timesheets.

## Employers

Post available positions, review applications, and hire student employees. Manage student timesheets. Employment guidelines and required documents are at your fingertips.

Welcome, Leandra Dominguez | Logout

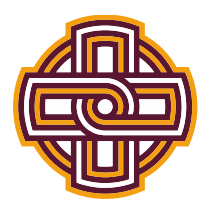

- This student never started her timesheet. Click on the student's name.
- Be sure you are selecting the current timesheet; past timesheets cannot be accessed and will

not produce a student paycheck.

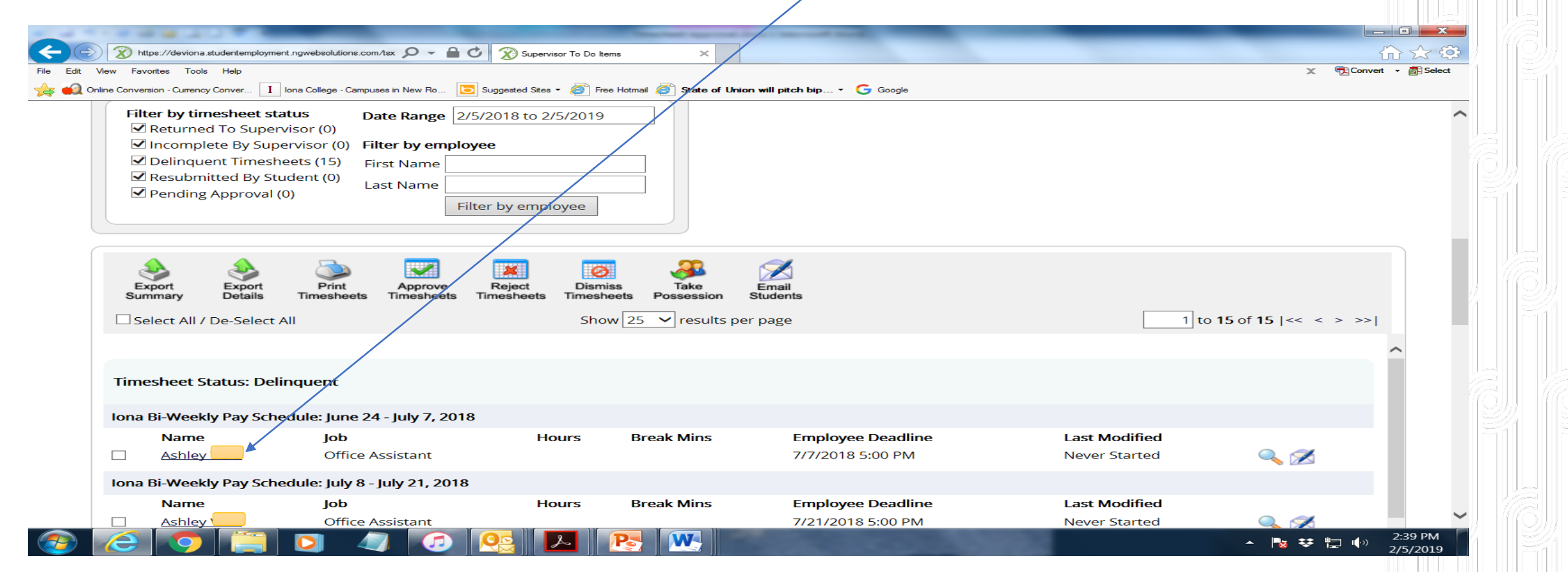

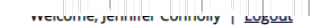

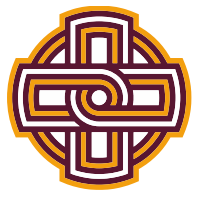

TimesheetX Reporting Access & Audit Uploads Site Set up Content Help

#### Hire Details

| Student                                                                                                    | Cost Center                        | Job Title        |
|----------------------------------------------------------------------------------------------------|------------------------------------|------------------|
| Hard and the second second second second second second second second second second second second second second | Student Financial Services (S3100) | filing assistant |
| Current Status                                                                                                 |                                    |                  |
| ACTIVE [ change ]                                                                                              |                                    |                  |

Hire Details Edit Hire Details Time Sheets Wage Breakdowns Accruals Hire Notes

# Once in student record, go to Time

Sheets. 🖌

Click Start Time Sheet

|                    |                  |      | -          |                 |                             |         |             |         |      |                            |        |  |  |  |
|--------------------|------------------|------|------------|-----------------|-----------------------------|---------|-------------|---------|------|----------------------------|--------|--|--|--|
| lire Ir            | stance Details   |      |            |                 |                             |         |             |         |      |                            |        |  |  |  |
| ïmesh              | neetX Hire ID    |      |            | 34468           |                             |         |             |         |      |                            |        |  |  |  |
| itatus             |                  |      |            | Active          | Active                      |         |             |         |      |                            |        |  |  |  |
| tuden              | nt Name          |      |            |                 |                             |         |             |         |      |                            |        |  |  |  |
| tuden              | nt ID            |      |            | 0768426         |                             |         |             |         |      |                            |        |  |  |  |
| ob                 |                  |      |            | filing assistan | t                           |         |             |         |      |                            |        |  |  |  |
| Cost Co            | enter            |      |            | Student Finan   | ncial Services (S3100)      |         |             |         |      |                            |        |  |  |  |
| Vage               |                  |      |            | \$15.00         | \$15.00                     |         |             |         |      |                            |        |  |  |  |
| itart D            | ate              |      |            | Friday, April 0 | Friday, April 01, 2022      |         |             |         |      |                            |        |  |  |  |
| nd Da              | ite              |      |            | Thursday, Jun   | Thursday, June 30, 2022     |         |             |         |      |                            |        |  |  |  |
| ay Sch             | hedule           |      |            | lona Bi-Weekl   | Iona Bi-Weekly Pay Schedule |         |             |         |      |                            |        |  |  |  |
| lassification      |                  |      |            | Federal Work    | Federal Work Study          |         |             |         |      |                            |        |  |  |  |
| Primary Supervisor |                  |      |            | Leandra Dom     | Leandra Dominguez           |         |             |         |      |                            |        |  |  |  |
| econo              | dary Supervisors |      |            | Mary Grant      |                             |         |             |         |      |                            |        |  |  |  |
|                    |                  |      |            |                 |                             |         |             |         |      | Welcome, Jennifer Connolly | Logout |  |  |  |
| â                  | Employees        | JobX | TimesheetX | Reporting       | Access & Audit              | Uploads | Site Set up | Content | Help |                            |        |  |  |  |

#### Hire Details

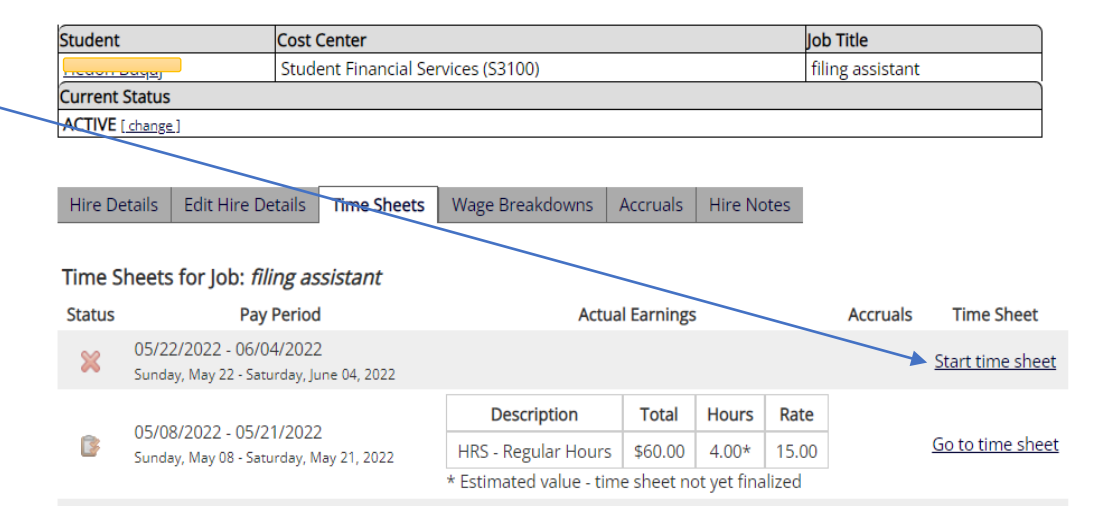

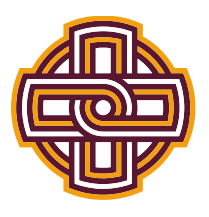

- You will get a warning message, click OK to proceed
- Once you take possession of a student's timesheet, they will no longer be able to access it to edit it so it will be your responsibility to enter all hours for that student for that pay period. Be sure to only take possession if the student has not completed the timesheet by the deadline.
- Click on Add New Entry to begin 🔨

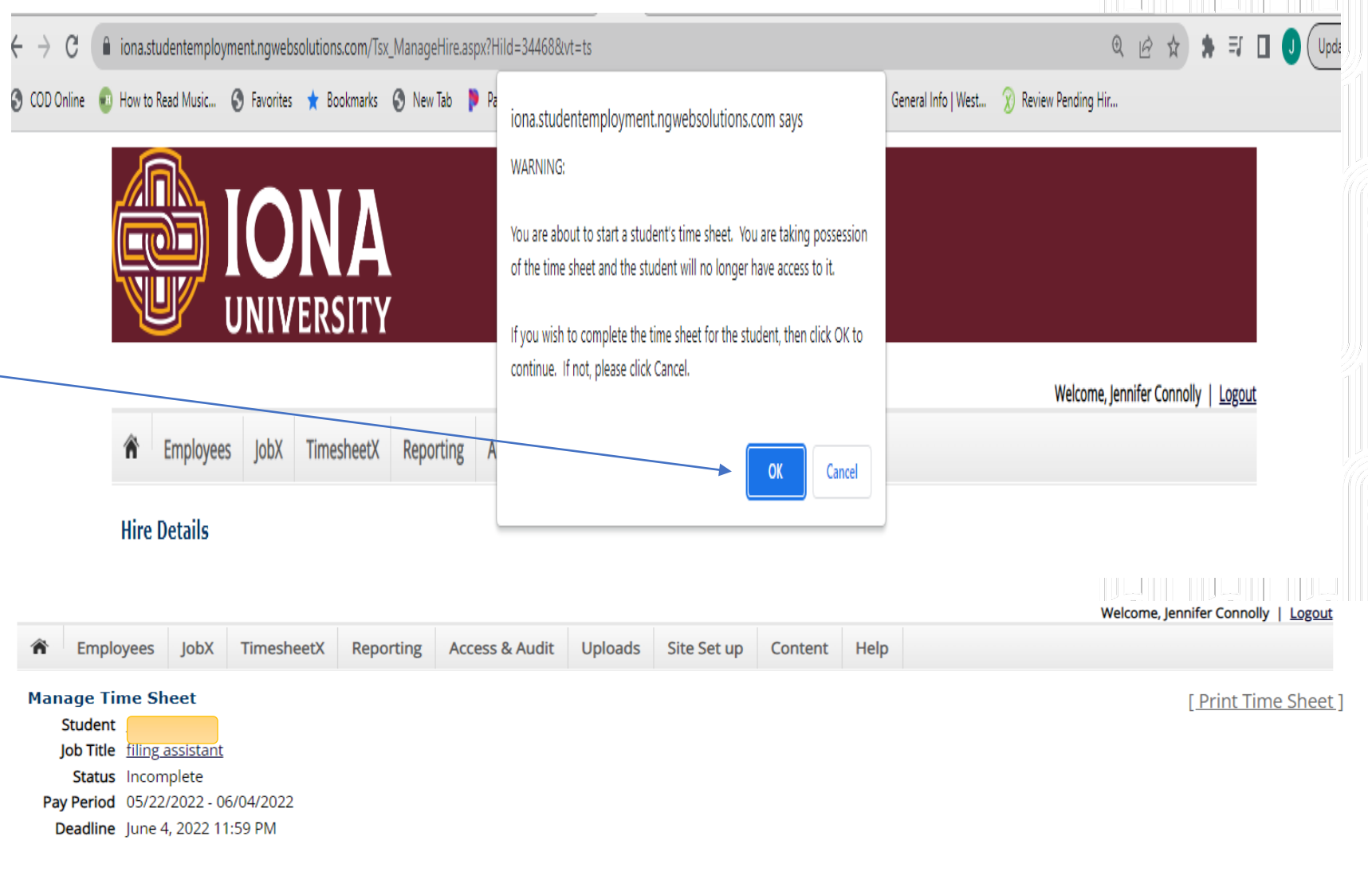

|                                  | Time Sheet Entries                                                                                             |  |  |  |  |  |  |  |  |  |  |  |
|----------------------------------|----------------------------------------------------------------------------------------------------|--|--|--|--|--|--|--|--|--|--|--|
| Date                             | Date Pay Code Start End Break Total Edit Delete                                                                |  |  |  |  |  |  |  |  |  |  |  |
| There are no entries to display. |                                                                                                    |  |  |  |  |  |  |  |  |  |  |  |
| » Add New                        | » <u>Click to dismiss time sneet if no nours will be worked for this pay period.</u><br>» <u>Add New Entry</u> |  |  |  |  |  |  |  |  |  |  |  |

**Class Schedule** 

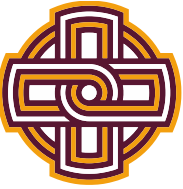

|                                      |                                                                                         | Welcome, Jennifer Connolly   Logout |
|--------------------------------------|-----------------------------------------------------------------------------------------|-------------------------------------|
|                                      | Employees JobX TimesheetX Reporting Access & Audit Uploads Site Set up Content Help     |                                     |
|                                      |                                                                                         |                                     |
|                                      | Manage Time Sheet                                                                       | [ <u>Print Time Sheet</u> ]         |
|                                      | Job Title filing assistant                                                              |                                     |
|                                      | Status Incomplete                                                                       |                                     |
|                                      | Pay Period 05/22/2022 - 06/04/2022                                                      |                                     |
| • Enter Date. Start & End times. anv | Deadline June 4, 2022 11:59 PM                                                          |                                     |
|                                      |                                                                                         |                                     |
| and breaks taken. Proceed to Add     | Time Sheet Entries                                                                      |                                     |
|                                      | Date Pay Code Start Find Break Total Edit Delete                                        |                                     |
| New Entry for all days worked during | Wedpesday May 25 HRS 10:00 AM 2:00 PM 4 hrs Edit Delete                                 |                                     |
|                                      | » Add New Entry                                                                         |                                     |
| that pay period. Once completed.     | Total: LUDC ( bro                                                                       |                                     |
|                                      |                                                                                         |                                     |
| Click Approve                        | Approve Reject Lock                                                                     |                                     |
|                                      |                                                                                         |                                     |
|                                      | Class Schedule                                                                          |                                     |
|                                      |                                                                                         | (((6)))] ]((6))] ]((6),             |
| • You can also Dismiss a student     |                                                                                         | Welcome, Jennifer Connolly   Logout |
|                                      | The Employees Jobx TimesheetX Reporting Access & Audit Uploads Site Set up Content Help |                                     |
| timesheet here for students if they  | Manage Time Sheet                                                                       | [ Print Time Sheet ]                |
|                                      | Student Job Title filing assistant                                                      |                                     |
| have no hours to enter for that nav  | Status Incomplete                                                                       |                                     |
| nave no nouis to enter for that pay  | Pay Period 05/22/2022 - 06/04/2022                                                      |                                     |
| neriod                               | Deauline Julie 4, 2022 11.59 PM                                                         |                                     |
| period.                              |                                                                                         |                                     |
|                                      | Time Sheet Entries                                                                      |                                     |
|                                      | Date Pay Code Start End Break Total Edit Delete                                         |                                     |
|                                      | There are no entries to display.                                                        |                                     |
|                                      | » <u>Click to dismiss time sheet if no hours will be worked for this pay period.</u>    |                                     |
|                                      | » <u>Add New Entry</u>                                                                  |                                     |

**Class Schedule** 

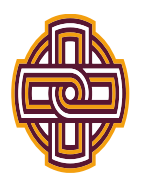

# How To Remove a Job From Storage in NextGen

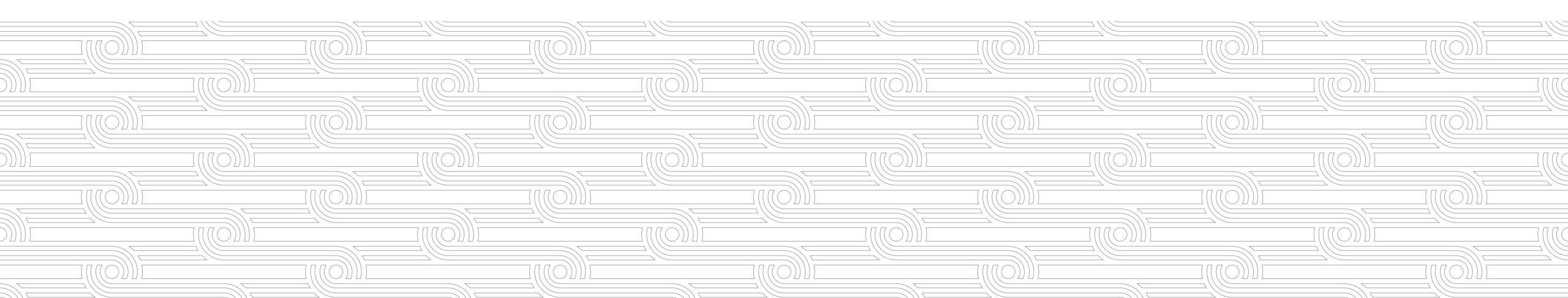

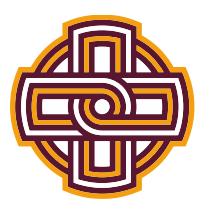

## • Click on JobX Home (Job Control Panel)

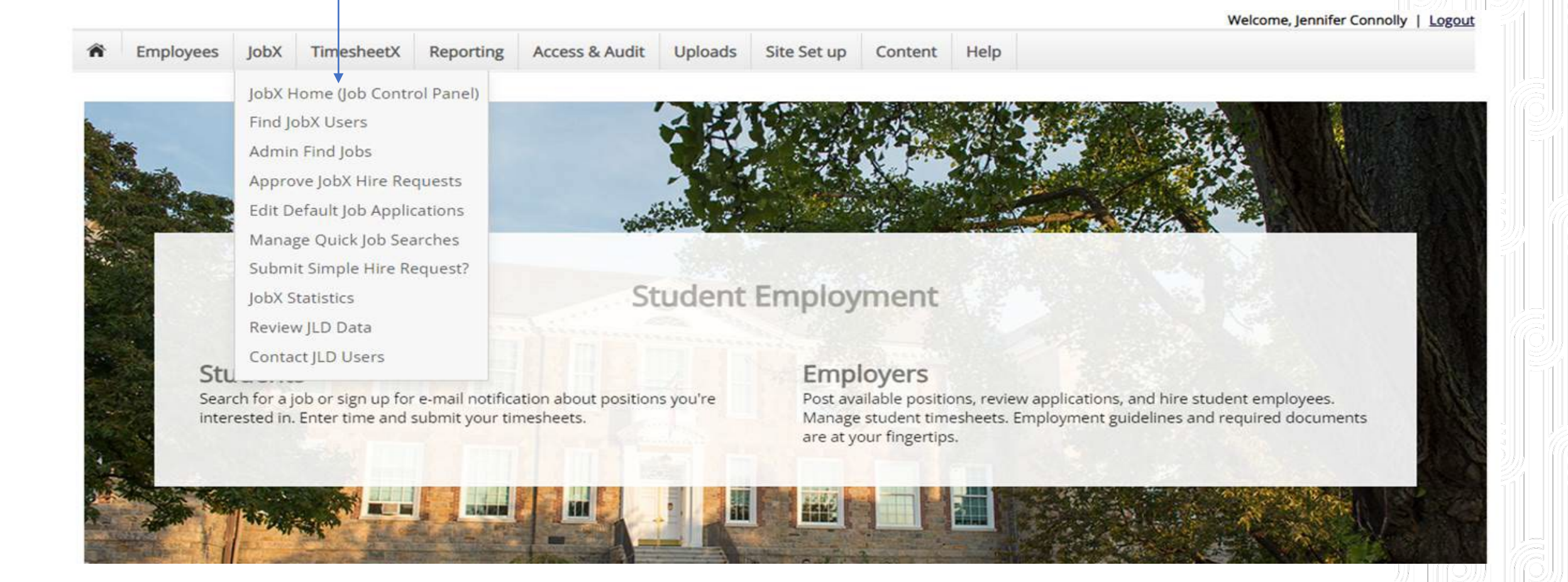

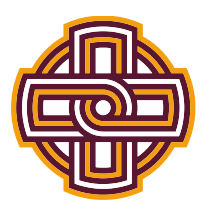

| • Searc                                              | h you                                                                                                    | ur na                                                                                                    | ame t                                                                                                    | o find ye                                                                                                    | our jobs 🔸                                                                                                    |                                                                                                    |                                                                                                    |                                                                                                    | VICICOTIC,                                                                                                    |                                                                                                    | ווווצטכג   נטצטענ                                                                                                    |
|------------------------------------------------------|----------------------------------------------------------------------------------------------------|----------------------------------------------------------------------------------------------------|----------------------------------------------------------------------------------------------------|----------------------------------------------------------------------------------------------------|----------------------------------------------------------------------------------------------------|----------------------------------------------------------------------------------------------------|----------------------------------------------------------------------------------------------------|----------------------------------------------------------------------------------------------------|----------------------------------------------------------------------------------------------------|----------------------------------------------------------------------------------------------------|----------------------------------------------------------------------------------------------------|
| Employees                                            | JobX                                                                                                    | Time                                                                                                    | esheetX                                                                                                    | Reporting                                                                                                    | Access & Audit                                                                                                    | Help                                                                                                    |                                                                                                    |                                                                                                    |                                                                                                    |                                                                                                    |                                                                                                    |
|                                                      |                                                                                                    |                                                                                                    | Add a n                                                                                                    | ew job for                                                                                                    | tudent Financial                                                                                                    | Services (                                                                                                    | S3100)                                                                                                    |                                                                                                    | Leandra Dominguez                                                                                                    |                                                                                                    | Search                                                                                                    |
| ur Selections:                                       | Re                                                                                                    | <u>eset</u>                                                                                                    | Job Acti                                                                                                    | ons:                                                                                                    |                                                                                                    |                                                                                                    |                                                                                                    |                                                                                                    |                                                                                                    |                                                                                                    |                                                                                                    |
| Filters Applied:<br>ployer: Student<br>vices (S3100) | Financia                                                                                                    | ıl                                                                                                    | Delete                                                                                                    | export Prin                                                                                                    | Email<br>Supervisors                                                                                                    |                                                                                                    |                                                                                                    | (i)                                                                                                    | Select Action Below                                                                                                    | ~ /                                                                                                    | Apply Action                                                                                                    |
| Filters                                              |                                                                                                    |                                                                                                    | Selec                                                                                                    | t/Deselect All                                                                                                    | Show 25 🗸 r                                                                                                    | esults per                                                                                                    | page                                                                                                    |                                                                                                    |                                                                                                    | 1 to 16 of 1                                                                                                    | 6   << < > >>                                                                                                    |
| / Jobs:                                              |                                                                                                    | +                                                                                                    |                                                                                                    |                                                                                                    |                                                                                                    |                                                                                                    |                                                                                                    |                                                                                                    |                                                                                                    |                                                                                                    |                                                                                                    |
| b Status:                                            |                                                                                                    | -                                                                                                    | Student                                                                                                    | ED – Jobs Curi<br>Financial Sen                                                                                                    | ently Listed with A                                                                                                    | pplicant Da                                                                                                    | ata (if applicable)                                                                                                    |                                                                                                    |                                                                                                    |                                                                                                    |                                                                                                    |
| Listed Jobs (1                                       | )                                                                                                    |                                                                                                    | Ref                                                                                                    | f# Title                                                                                                    |                                                                                                    |                                                                                                    | Contact                                                                                                    | Job Type                                                                                                    | App #                                                                                                    | Listed                                                                                                    | Actions                                                                                                    |
| Pending Appl     Review Mode     Storage Mode        | roval (0)<br>e (1)<br>e (14)                                                                                                    |                                                                                                    | 534                                                                                                    | 40 <u>n/a</u>                                                                                                    |                                                                                                    |                                                                                                    | Test User                                                                                                    | Work-Study                                                                                                    | <u>0 (0 New)</u>                                                                                                    | 05/19/22                                                                                                    | 🧇 🖸 🕹                                                                                                    |
| b Type:                                              |                                                                                                    | +                                                                                                    |                                                                                                    |                                                                                                    |                                                                                                    |                                                                                                    |                                                                                                    |                                                                                                    |                                                                                                    |                                                                                                    |                                                                                                    |
|                                                      |                                                                                                    |                                                                                                    | I REVI                                                                                                    | EW – Jobs NO                                                                                                    | Currently Listed                                                                                                    | with Applic                                                                                                    | ant Data (if applicable)                                                                                                    |                                                                                                    |                                                                                                    |                                                                                                    |                                                                                                    |
|                                                      |                                                                                                    |                                                                                                    | Student                                                                                                    | Financial Ser                                                                                                    | vices (S3100)                                                                                                    |                                                                                                    |                                                                                                    |                                                                                                    |                                                                                                    |                                                                                                    |                                                                                                    |
|                                                      |                                                                                                    |                                                                                                    | Ref                                                                                                    | f# Title                                                                                                    |                                                                                                    |                                                                                                    | Contact                                                                                                    | Job Type                                                                                                    | App #                                                                                                    | Listed                                                                                                    | Actions                                                                                                    |
|                                                      |                                                                                                    |                                                                                                    | 407                                                                                                    | 72 Office Ass                                                                                                    | istant SFS                                                                                                    |                                                                                                    | Jennifer Connolly                                                                                                    | Work-Study                                                                                                    | <u>13 (13 New)</u>                                                                                                    | 08/13/21                                                                                                    | 🧇 🛃 🕹                                                                                                    |
|                                                      | • Searc<br>Employees<br>ur Selections:<br>• Filters Applied:<br>• ployer: Student<br>vices (S3100)<br>Filters<br>/ Jobs:<br>• Status:<br>• Listed Jobs (1<br>• Pending App<br>• Review Mode<br>• Storage Mode | • Search you<br>Employees JobX<br>ur Selections: Re<br>ployer: Student Financia<br>vices (S3100)<br>Filters<br>/ Jobs:<br>b Status:<br>Listed Jobs (1)<br>Pending Approval (0)<br>Review Mode (1)<br>Storage Mode (14)<br>b Type: | Search your national statement of the statement of the | Search your name to         Employees       JobX       TimesheetX         Employees       JobX       TimesheetX         Add a n       Add a n         ur Selections:       Reset         Filters Applied:       Job Acti         ployer: Student Financial       Job Acti         vices (S3100)       Elete         Filters | Image: Search your name to find your provided in the sector of the sector of the s | Search your name to find your jobs   Employees   JobX   TimesheetX   Reporting   Access & Audute   Add a new job for Student Financial services (S3100)   Filters   Polose:   Pilters   Job Actions:   Delete   Export   Print   Student Financial   Status:   -   Listed Jobs (1)   Pending Approval (0)   Review Mode (1)   Storage Mode (14)   Type:   + | <ul> <li>Search your name to find your jobs</li> <li>ImesheetX Reporting Access &amp; Audit Help</li> <li>Add a new job for Student Financial Services (<br/>Add a new job for Student Financial Services (<br/>Add a new job for Student Financial Services (<br/>Add a new job for Student Financial Services (<br/>Job Actions:<br/>Job Actions:<br/>Job Actions:<br/>Job Actions:<br/>Job Actions:<br/>Job Actions:<br/>Job Actions:<br/>Job Actions:<br/>Job Actions:<br/>Job Actions:<br/>Select/Deselect All Show 25 ~ results per<br/>Student Financial Services (S3100)<br/>Ref # Title<br/>Student Financial Services (S3100)<br/>Ref # Title<br/>Student Financial Services (S3100)<br/>Ref # Title<br/>Student Financial Services (S3100)<br/>Ref # Title<br/>ACVIEW - Jobs NOT Currently Listed with Applicant Destudent Financial Services (S3100)<br/>Ref # Title<br/>A072 Office Assistant SFS<br/>ACCESS<br/>ACCESS<br/>Sudent Financial Services (S3100)<br/>Ref # Title<br/>A072 Office Assistant SFS</li></ul> | Search your name to find your jobs     Employees     JobX     TimesheetX     Reporting     Access & Audit     Help     Add a new job for   Student Financial Services (S3100)   Ur Selections:     Reset:     Pilters Applied:   upoyee:   pilops:   +   b Status:   -   -   -   Listed Jobs (1)   Pending Approval (0)   Review Mode (1)   Storage Mode (14)   b Type:   +   Contact   -   -   -   -   -   -   -   -   -   -   -   -   -   -   -   -   -   -   -   -   -   -   -   -   -   -   -   -   -   -   -   -   -   -   -   -   -   -   -   -   -   -   -   -   -   -   -   -   -   -   -   < | <ul> <li>Search your name to find your jobs</li> <li>Imployees Jobx Timesheetx Reporting Access &amp; Audit Help</li> <li>Add a new job for Student Financial Services (\$3100)</li> <li>Add a new job for Student Financial Services (\$3100)</li> <li>Job Actions:</li> <li>Filters Applied:<br/>ivices (\$3100)</li> <li>Filters Applied:<br/>ivices (\$3100)</li> <li>Filters Applied:<br/>ivices (\$3100)</li> <li>Filters Applied:<br/>ivices (\$3100)</li> <li>Filters Applied:<br/>ivices (\$3100)</li> <li>Filters Applied:<br/>ivices (\$3100)</li> <li>Filters Applied:<br/>ivices (\$3100)</li> <li>Filters Applied:<br/>ivices (\$3100)</li> <li>Filters Applied:<br/>ivices (\$3100)</li> <li>Review Mode (1)</li> <li>Student Financial Services (\$3100)</li> <li>Ref # Title Contact Job Type</li> <li>Student Financial Services (\$3100)</li> <li>Ref # Title Contact Job Type</li> <li>Student Financial Services (\$3100)</li> <li>Ref # Title Ontact Job Type</li> <li>Student Financial Services (\$3100)</li> <li>Ref # Title Contact Job Type</li> <li>Student Financial Services (\$3100)</li> <li>Ref # Title Ontact Job Type</li> <li>Student Financial Services (\$3100)</li> <li>Ref # Title Contact Job Type</li> <li>Student Financial Services (\$3100)</li> <li>Ref # Title Contact Job Type</li> <li>Student Financial Services (\$3100)</li> <li>Ref # Title Contact Job Type</li> </ul> | Search your name to find your jobs      Imployees Jobx Timesheetx Reporting Access & Audit Help      Add a new job for Student Financial Services (\$3100)      Leandra Dominguez      Add a new job for Student Financial Services (\$3100)      Leandra Dominguez      Job Actions:     Job Actions:     Job Action | Search your name to find your jobs     Employees     jobx     Timesheetx     Reporting     Add a new job for     Student Financial     Sectors     Jobx     Add a new job for     Student Financial     Selections:     Sectors     Jobx:     Jobs:     Jobs:     Jobs:     Select/Deselect All     Show 25 v results per page     Select/Deselect All     Show 25 v results per page     Select/Deselect All     Show 25 v results per page     Select/Deselect All     Show 25 v results per page     Select/Deselect All     Show 25 v results per page     Status:     Select/Deselect All     Show 25 v results per page     Status:     Select/Deselect All     Show 25 v results per page     Status:     Select/Deselect All     Show 25 v results per page     Select/Deselect All     Show 26 v results per page     Select/Deselect All     Show 26 v results per page     Select/Deselect All     Show 26 v results per page    < |

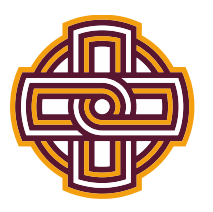

# • Click on selected jobs in Storage you wish to repost

|                                                                                                    |                 |                                                                    |                                  |            |                  | Welcome, Leand | ra Dominguez   Logou |  |
|----------------------------------------------------------------------------------------------------|-----------------|--------------------------------------------------------------------|----------------------------------|------------|------------------|----------------|----------------------|--|
| Employees JobX Ti                                                                                              | mesheetX Repor  | ting Acc                                                           | ess & Audit Help                 |            |                  |                |                      |  |
| Your Selections: Reset                                                                                         | Add a new job   | or Studer                                                          | nt Financial Services (S3100)    |            | Leandra Don      | ninguez        | Search               |  |
| Tour Selections. <u>Incoct</u>                                                                                 | JOD ACTIONS:    |                                                                    |                                  |            |                  |                |                      |  |
| Job Filters Applied:<br>Employer: Student Financial<br>Services (S3100)<br>Search String: Leandra<br>Dominguez | Delete Export   | Drint s                                                            | Email<br>Supervisors             |            | i Select Action  | Below          | Apply Action         |  |
| Dominguez                                                                                                    | □ Select/Desel  | □ Select/Deselect All Show 25 v results per page 1 to 1 of 1  << < |                                  |            |                  |                |                      |  |
| Job Filters                                                                                                    |                 |                                                                    |                                  |            |                  |                |                      |  |
| My lobs: +                                                                                                    | STORAGE – J     | obs NOT Cu                                                         | rrently Listed with NO Applicant | Data       |                  |                |                      |  |
|                                                                                                    | Student Financi | al Services (                                                      | S3100)                           |            |                  |                |                      |  |
| Job Status: -                                                                                                  | Ref #           | Title                                                              | Contact                          | Job Type   | App #            | Listed         | Actions              |  |
| Listed Jobs (1) Pending Approval (0)                                                                           | 5341            | jiji                                                               | Leandra Dominguez                | Work-Study | <u>0 (0 New)</u> |                | 🧇 🖸                  |  |
| <ul> <li>Review Mode (1)</li> <li>Storage Mode (14)</li> </ul>                                                 |                 |                                                                    |                                  |            |                  |                |                      |  |
| Job Type: +                                                                                                    |                 |                                                                    |                                  |            |                  |                |                      |  |

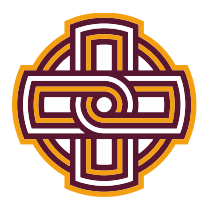

• Click Edit this Job

Click here to [Delete] this job

Below is a view of approximately how this job appears to applicants:

| ш                       |                                    |
|-------------------------|------------------------------------|
| Job ID                  | 5341                               |
| Јор Туре                | Work-Study                         |
| Employer                | Student Financial Services (S3100) |
| Job Category            | Clerical-Office Asst.              |
| Job Description         |                                    |
| Job Requirements        |                                    |
| Available Openings      | 0                                  |
| Hours                   | 5.0 hours per week                 |
| Compensation            | \$15.00/hour                       |
| Wage Notes              |                                    |
| Time Frame              | Academic Year                      |
| Start Date              | Thursday, May 19, 2022             |
| End Date                | Friday, May 20, 2022               |
| Primary Contact         | Leandra Dominguez                  |
| Primary Contact's Email | ldominguez@iona.edu                |
| Phone Number            | 19146332441                        |
| Fax Number              |                                    |
| Work Location           |                                    |

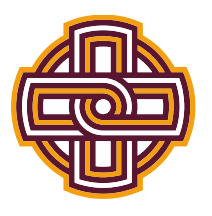

•

- \*\*All jobs in Storage have 0 Openings, you MUST edit the job to list a # of Openings above 0 or the job will never list\*\*
- Edit the # of Openings, description, wage, supervisors, etc., anything that has changed since the job was previously listed. Start and End date must not cross fiscal years. (7/1/\*\*\*\*-6/30/\*\*\*\*)
- Be sure to select a Secondary
   Supervisor
- Click Submit -

|                                                                                                    | Number of Available Openings                                                                                                  | 20                              |  |  |  |  |  |
|----------------------------------------------------------------------------------------------------|----------------------------------------------------------------------------------------------------|---------------------------------|--|--|--|--|--|
|                                                                                                    | Hours per Week                                                                                                    | 5.0 V to 5.0 V                  |  |  |  |  |  |
|                                                                                                    | Start Date<br>Please enter either an exact date in the form mm/dd/yy or a brief description (i.e., "ASAP").                   | 04/01/2022                      |  |  |  |  |  |
|                                                                                                    | End Date<br>Please enter either an exact date in the form mm/dd/yy or a brief description (i.e., "At completion of project"). | 06/30/2022                      |  |  |  |  |  |
|                                                                                                    | Time Frame <u>«?»</u>                                                                                                    | Academic Year 🗸                 |  |  |  |  |  |
| Pay Range: From \$15.00/hour  To \$15.00/hour  If there is no flexibility in the wage for this job, simply put the same value in the "From" and "To" boxes. |                                                                                                    |                                 |  |  |  |  |  |
| Every job must have one primary contact person (the next question). It may also have any number of secondary contact people.                                |                                                                                                    |                                 |  |  |  |  |  |
|                                                                                                    | Contact Person <u>«?»</u>                                                                                                    | Leandra Dominguez 🗸             |  |  |  |  |  |
|                                                                                                    | Secondary Contact People <u>«?»</u>                                                                                           | Ctrl + click to select multiple |  |  |  |  |  |
|                                                                                                    | Phone Number<br>Leave blank if you do not wish students to see this information.                                              | 19146332441                     |  |  |  |  |  |
|                                                                                                    | Fax Number<br>Leave blank if you do not-wish students to see this information.                                                |                                 |  |  |  |  |  |
| _                                                                                                    | Ernail Address<br>Leave blank if you do not wish students to see this information.                                            | ldominguez@iona.edu             |  |  |  |  |  |
|                                                                                                    | Location                                                                                                    |                                 |  |  |  |  |  |
| +                                                                                                    | Submit                                                                                                    |                                 |  |  |  |  |  |

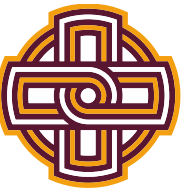

|   |                    |                                                                                                    |                     |                 |                |         |             |         |      |  | Welcome, Jernmer Comm |
|---|--------------------|----------------------------------------------------------------------------------------------------|---------------------|-----------------|----------------|---------|-------------|---------|------|--|-----------------------|
|   |                    | The Employees JobX                                                                                                    | TimesheetX          | Reporting       | Access & Audit | Uploads | Site Set up | Content | Help |  |                       |
| • | Review your        | Update Job Status                                                                                                    |                     |                 |                |         |             |         |      |  |                       |
|   | listing start date | [Return to Manage Job Page]                                                                                                    |                     | Current         | Status         |         |             |         |      |  |                       |
|   | and for how long   | Job Nde     Employer     Current status       Iong     filing assistant Student Financial Services (S3100) Storage       [Click here to choose a different status] |                     |                 |                |         |             |         |      |  |                       |
|   | you want it        |                                                                                                    |                     |                 |                |         |             |         |      |  |                       |
|   | available on the   |                                                                                                    |                     |                 |                |         |             |         |      |  |                       |
|   | site for           | List this job on the site<br>From the list below, you can choose to list this job on the site right now, or at a future date.                                      |                     |                 |                |         |             |         |      |  |                       |
|   | application.       | Right Now                                                                                                    | •                   |                 |                |         |             |         |      |  |                       |
|   |                    | Please select whether JobMail should be sent for this job when it is listed:                                                                                       |                     |                 |                |         |             |         |      |  |                       |
| • | Click Save         | NOTE: JobMail has already been sent for this job. It is recommended that you do not send it again unless there have been significant changes to the job.           |                     |                 |                |         |             |         |      |  |                       |
|   |                    | No, do not send JobMai                                                                                                    | il when this job is | s listed        |                |         |             |         |      |  |                       |
|   | Changes.           | Choose the length of time the                                                                                                    | job should be liste | ed on the site: |                |         |             |         |      |  |                       |
|   |                    | Until I close the job 🗸                                                                                                    |                     |                 |                |         |             |         |      |  |                       |
|   |                    |                                                                                                    |                     |                 |                |         |             |         |      |  |                       |
|   |                    |                                                                                                    |                     |                 |                |         |             |         |      |  |                       |
|   |                    | Save Changes                                                                                                    |                     |                 |                |         |             |         |      |  |                       |

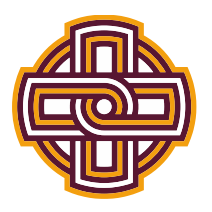

• Your job has been sent over for Administrative review/approval. Once reviewed, you will receive an email confirming it's posting to the site or a rejection if corrections need to be made.

| Â | Employees | JobX | TimesheetX | Reporting | Access & Audit | Help |
|---|-----------|------|------------|-----------|----------------|------|
|---|-----------|------|------------|-----------|----------------|------|

# Student Financial Services (S3100) - jjj

**Congratulations!** Your job is pending approval, then it will be listed.

What would you like to do now?

- View the job details (for printing, etc.)
- Return to your control panel.

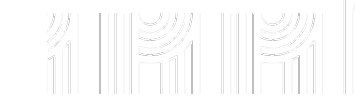

Logout

Welcome, Leandra Dominguez

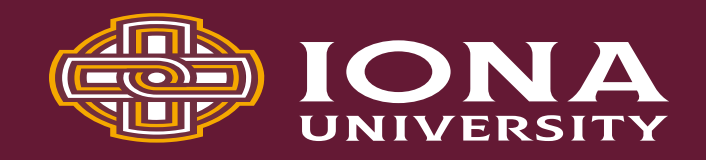

# **Questions regarding NextGen**

- Jennifer Connolly, Student Financial Services jconnolly@iona.edu
- Andrew Katz, Student Financial Services <u>akatz@iona.edu</u>
  - NextGen Access
  - Job Postings
  - Timesheets
  - Federal Work Study

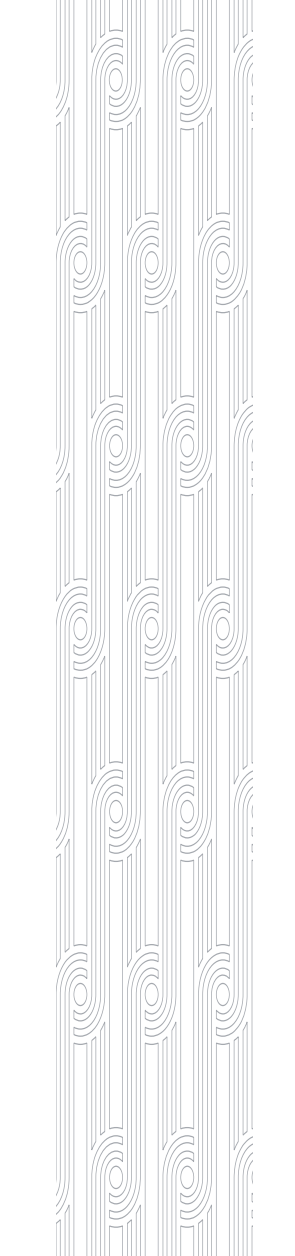

# **Questions regarding Paycom**

- Lucia Pacifico, HR
   <u>lpacifico@iona.edu</u>
  - On Boarding
  - Direct Deposit
  - Taxes
  - Pay stubs
  - W2's